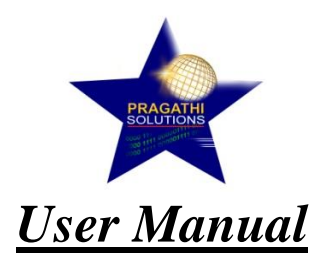

### **Prerequisites:-**

1. CP2102 Serial Port Drivers must be installed before using the tool.

Step 1: Connect SiDia Tool to the System using USB Cable and Connect the OBD Cable to the Vehicle.

Step 2: Open the SiDia Diagnostic Application.

| Simpsons VCI                                                                                  | - 0 ×             |
|-----------------------------------------------------------------------------------------------|-------------------|
| Simplou vlo Lid                                                                               | Help About Us 🔔 🗙 |
|                                                                                               | ECU Disconnected  |
| Sible LOGIN<br>Select COM Port<br>User Name<br>Password<br>Login<br>Teat Name<br>DEFLINE MODE |                   |
| 📫 🔎 Type here to search 🛛 🛛 🛱 💽 🧮 💽 🧱 💆 🧐 🌣 📿 🦧 📓 🔲                                           | │ ^ @ <i>(</i>    |

**Step 3:** Offline Mode to be used only if the User need to update the firmware or transfer the dataset without connecting to the ECU.

**Step 4:** Select the COM Port. Enter the Username & Password and Click on Login. If Username & Password is valid then 'Login Successful' message is popped up else 'Invalid Username or Password' message is displayed.

If the selected COM is not valid then 'Invalid COM Port. Please Select Correct COM Communication Port...!' message is displayed.

**Note:**1. For the first time Login right click on the Simpson\_VCI icon.

- 2. Go to the properties select compatibility options.
- 3. In compatibility options tick the box of "Run this program as an administrator".
- 4. Click on Apply and then click OK.

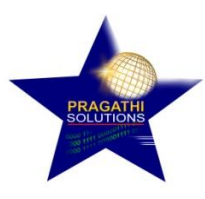

| HeroVCI                      | SHAREit                  | Microsoft<br>Outlook 2010 | Local<br>Travelling          | QCOM_V1.6                   | HERO                        | Digiscan_A<br>& LnT Actu  | XML<br>Completio    | TeamViewer             | Bosch                        |                                                                                                 |   |                   |              |                        |   |
|------------------------------|--------------------------|---------------------------|------------------------------|-----------------------------|-----------------------------|---------------------------|---------------------|------------------------|------------------------------|-------------------------------------------------------------------------------------------------|---|-------------------|--------------|------------------------|---|
| Sonalika_VCI                 | PICkit<br>PICkit 3 v3.10 | ein<br>Recycle Bin        | Simpson                      | Copy of AL<br>BSVI HW u     | Common<br>Scantool_V        | Settings.ini              | hero1               | Digiscan<br>Comm       | common<br>list.xlsx          |                                                                                                 |   |                   |              |                        |   |
| FAQ of asli<br>hero vci.xlsx | BST_2K_SL                | Microsoft<br>Edge         | Keil uVision5                | Application<br>Joinee Trai  | List of scan<br>tool softwa | HERO<br>VCI(TEST)         | BrioScan_H          | Common<br>tool up      | SML BSVI<br>FILE UPD         | <b>Open</b> Select Left File for Compare                                                        |   |                   |              |                        |   |
| HERO VCI                     | This PC                  | VLC media<br>player       | Matrix.inf                   | update                      | Tool Updated<br>Data.exe    | Online &<br>Offline ECU   | BrioScan_H          | Simp App               | CAN ar<br>KLINE ch           | Open file location<br>Troubleshoot compatibility<br>Pin to taskbar<br>Restore previous versions |   |                   |              |                        |   |
| Truck<br>Scanne              | Google<br>Chrome         | Numerator                 | VECV -<br>MOXA BOX           | ₩<br>fg.TXT                 | Copy of<br>Blank PDI        | for basak.xlsx            | EDC 17              | Timeplan<br>& Flashing | dtc keihir –                 | Send to Cut Copy                                                                                | > |                   |              |                        |   |
| Beyond<br>Compare 4          | Adobe<br>Reader XI       | Notepad++                 | PIC BIN FILES                | nandu kumar                 | HERO_SIMU4                  | HERO VCI<br>FLASHING      | BrioScan_H          | ASLI HERO<br>XPULSE EC | Hero vci.                    | Create shortcut<br>Delete<br>Rename                                                             |   |                   |              |                        |   |
| Digi Scan                    | Microsoft<br>Excel 2010  | Device_SI_No              | ADigiScan                    | List of scan<br>tool softwa | EDC17C53                    | Xml Creation<br>Time Line | hero2               | AL BSVI<br>updation li | SiDia<br>a (Cl<br>Simpson_VC | Properties                                                                                      |   |                   |              |                        |   |
| Flash Magic                  | Microsoft<br>Word 2010   | simpson.txt               | DS<br>Digi Scan<br>setup.exe | List of scan<br>tool softwa | SML DPF<br>MANUAL           | SML -<br>BOSCH BS         | dtc hero<br>vci.txt | ecu_flashin            |                              |                                                                                                 |   |                   |              |                        |   |
| ۶ 🕷                          | <b>)</b>                 | Ħ 🖡                       | 0                            | <b>9</b> 🕅                  | 0                           | A 関                       | •                   | <b>W</b>               |                              |                                                                                                 | 4 | ▶ 30°C Light rain | ^ 🦟 📾 🕼) ENG | 12:52 PM<br>06/30/2021 | 2 |

| Simpson_VCl Pro                                                      | operties                                                          |                         | $\times$ |  |  |  |  |
|----------------------------------------------------------------------|-------------------------------------------------------------------|-------------------------|----------|--|--|--|--|
| Security<br>General                                                  | Details<br>Shortcut                                               | Previous                | Versions |  |  |  |  |
| If this program isn't w<br>try running the comp<br>Run compatibility | working correctly on<br>atibility troubleshoo<br>r troubleshooter | this version of<br>ter. | Windows, |  |  |  |  |
| How do I choose co                                                   | ompatibility settings r                                           | manually?               |          |  |  |  |  |
| Compatibility mode                                                   | am in compatibility m                                             | ode for:                |          |  |  |  |  |
| Windows 8                                                            |                                                                   | $\sim$                  |          |  |  |  |  |
| Settings                                                             | rmode                                                             |                         |          |  |  |  |  |
| 8-bit (256) color                                                    | ~                                                                 |                         |          |  |  |  |  |
| Disable fullscre                                                     | en optimizations                                                  | 1                       |          |  |  |  |  |
| Run this progra                                                      | am as an administrat                                              | or                      |          |  |  |  |  |
| Change high DPI settings                                             |                                                                   |                         |          |  |  |  |  |
| Change settir                                                        | ngs for all users                                                 |                         |          |  |  |  |  |
|                                                                      | ОК                                                                | Cancel                  | Apply    |  |  |  |  |
|                                                                      |                                                                   |                         |          |  |  |  |  |

| PRAGATHI<br>Solutions                                                                                                    |                                                                                                    |
|----------------------------------------------------------------------------------------------------|----------------------------------------------------------------------------------------------------|
| Simplou + lo. Lid                                                                                                    | Help About Us _ X                                                                                                    |
| SPIE LOCN<br>Select COM Port<br>User Name<br>Password<br>Login<br>Englisher Root<br>Englisher Root | CORRECTION OF THE OUTPONT OF THE OUTPONT OF THE OUT |

**Step 5:** Select the ECU Type- Bosch MD1CS162 to start the communication with the ECU. If the Communication is established then ECU Details page is loaded. If the ECU is Not Connected/Ignition is Off then 'Failed ECU Communication...! Please Turn ON Ignition and Try Again.' **Note:** Please make sure the Ignition is turned ON before proceeding.

# **ECU Details:**

Step 6: On successful connection, ECU Details page is loaded.

| Sim                                                                                                    | blou + lo. Lid                         | SiDia                                                          | Help About Us _ X                      |
|----------------------------------------------------------------------------------------------------|----------------------------------------|----------------------------------------------------------------|----------------------------------------|
|                                                                                                    |                                        |                                                                | ECU Connected                          |
| ECU                                                                                                    | Details Live Parameter DTC Adjustments | Actuator Test Data Select Graph Mode Dataset Transfer Flashing | g Tool Update Configure Users 💁 Logout |
|                                                                                                    |                                        |                                                                |                                        |
|                                                                                                    | Parameter Name                         | Values                                                         |                                        |
| and the second second se | ECU Software Version Number            | P2150_ITL_V410                                                 | 1                                      |
|                                                                                                    | Dataset ID                             |                                                                |                                        |
|                                                                                                    | ECU Part No.                           | 42245                                                          |                                        |
|                                                                                                    | List No.                               | 65535                                                          |                                        |
|                                                                                                    |                                        |                                                                |                                        |
| đ                                                                                                    |                                        |                                                                |                                        |
|                                                                                                    |                                        | © 2020 Simpson & Company Limited. All rights reserved.         |                                        |

#### **PRAGATHI SOLUTIONS**

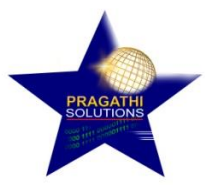

### Live Data:

**Step 7:** Click on Live Data (Tab) to view the Vehicle Live (Read) Parameters. Select the Live Parameter Group from left pane.

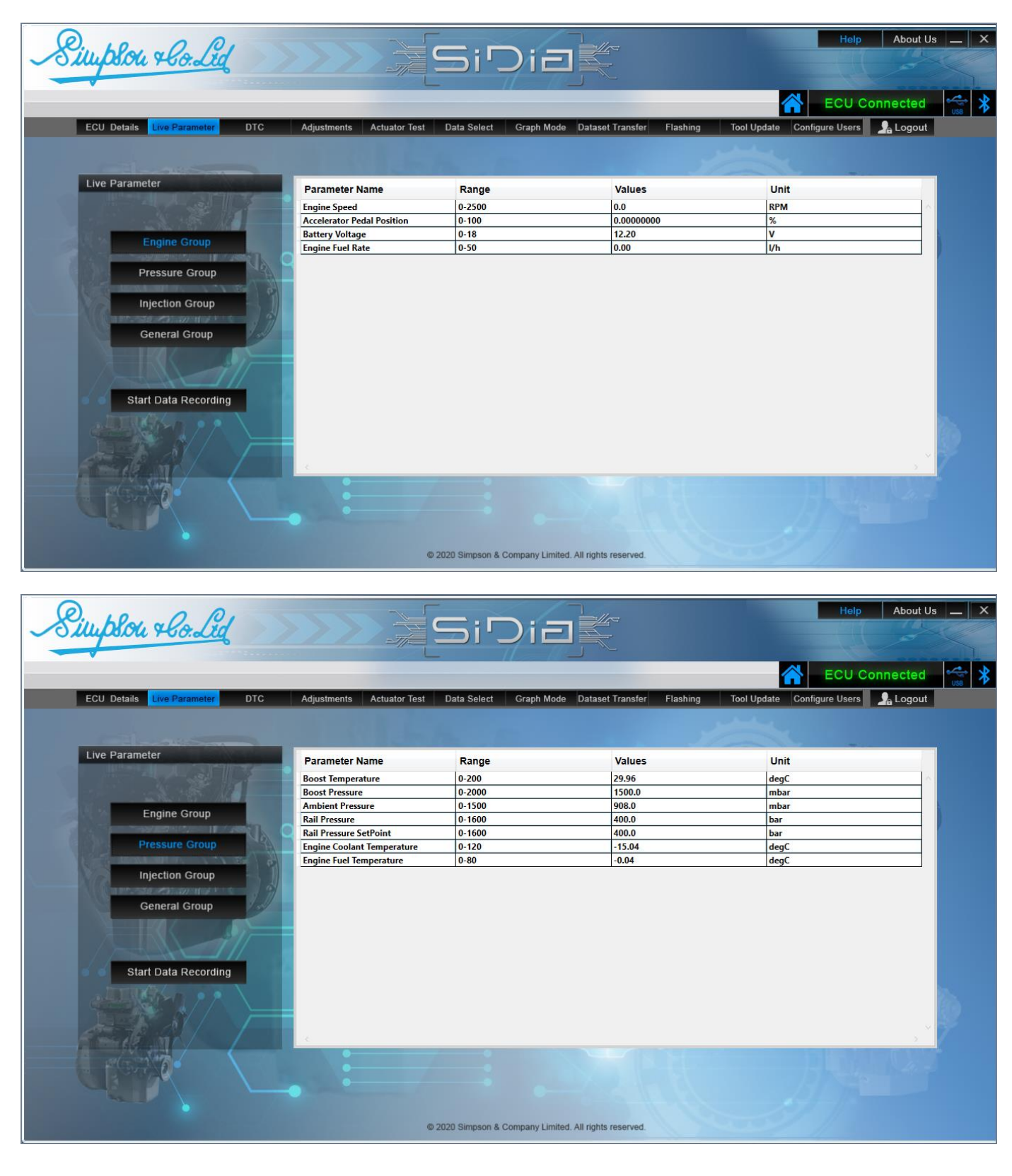

#### **PRAGATHI SOLUTIONS**

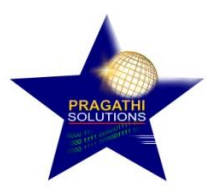

**Step 8:** To record the Live Parameters Reading, click on Start Data Recording and select the path to create the log file and click Ok. The data is logged and saved in .csv format which can be viewed using Excel.

| Simplon + Co. Led                                                                          | Adustments Actuator Test Data Select                                                                                                    | Cranh Mode Dataset Transfer                                                                      | Elashing Tool Undate Configure                                     | Help About Us _ X<br>CU Connected |
|--------------------------------------------------------------------------------------------|----------------------------------------------------------------------------------------------------|--------------------------------------------------------------------------------------------------|--------------------------------------------------------------------|-----------------------------------|
| Live Parameter<br>Engine Group<br>Injection Group<br>General Group<br>Start Data Recording | Parameter Name<br>Boost Temperature<br>Boost Pressure<br>Anibient Pressure<br>Rail Pressure<br>Engine Fuel Temperature<br>Engine fuel Temperature<br>Recycle Bin<br>Recycle Bin<br>Recycle Bin | x<br>s<br>s<br>s<br>s<br>s<br>s<br>s<br>s<br>s<br>s<br>s<br>s<br>s<br>s<br>s<br>s<br>s<br>s<br>s | Unit<br>degC<br>mbar<br>mbar<br>bar<br>bar<br>degC<br>degC<br>degC |                                   |
|                                                                                            | © 2020 Simpson &                                                                                                    | Company Limited. All rights reserved.                                                            |                                                                    |                                   |

To Stop the Data logging click on Stop Data Recording as shown in the image below.

|                                                                                                    |                            |                     | _                             | ECU Connected               |
|----------------------------------------------------------------------------------------------------|----------------------------|---------------------|-------------------------------|-----------------------------|
| ECU Details Live Parameter DTC                                                                                                    | Adjustments Actuator Test  | Data Select Graph M | ode Dataset Transfer Flashing | Tool Update Configure Users |
|                                                                                                    |                            |                     |                               |                             |
|                                                                                                    |                            |                     |                               |                             |
| Live Parameter                                                                                                    | Parameter Name             | Range               | Values                        | Unit                        |
|                                                                                                    | Boost Temperature          | 0-200               | 29.96                         | deaC                        |
|                                                                                                    | Boost Pressure             | 0-2000              | 1500.0                        | mbar                        |
|                                                                                                    | Ambient Pressure           | 0-1500              | 908.0                         | mbar                        |
| Engine Group                                                                                                    | Rail Pressure              | 0-1600              | 400.0                         | bar                         |
| A DESCRIPTION OF A DESCRIPTION OF A DESC | Rail Pressure SetPoint     | 0-1600              | 400.0                         | bar                         |
| Pressure Group                                                                                                    | Engine Coolant Temperature | 0-120               | -15.04                        | degC                        |
| Sector And And And And And And And And And And                                                                                                    | Engine Fuel Temperature    | 0-80                | -0.04                         | degC                        |
| Stop Data Recording                                                                                                    |                            |                     |                               |                             |
|                                                                                                    |                            |                     |                               |                             |
|                                                                                                    | •                          |                     |                               |                             |

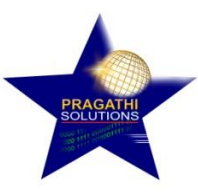

# DTC:

**Step 9:** Select DTC Menu to Read DTC (Diagnostic Trouble Codes), Clear DTC, and View Cause & Remedial Actions for the logged errors.

Step 10: Click on Read DTC button to view the Errors/Trouble Codes in the Vehicle.

| Simplou + Co. Lid          |                               | >>                         | SiDiak                                                                                                    | Help About Us _ X                      |
|----------------------------|-------------------------------|----------------------------|----------------------------------------------------------------------------------------------------|----------------------------------------|
| ECU Details Live Parameter | DTC                           | Adjustments                | Actuator Test Data Select Graph Mode Dataset Transfer Flashing                                                                                                    | Tool Update Configure Users 🔒 Logout   |
|                            | Pcodes<br>P040612             | Status<br>Active           | Description<br>EGR Valve SRC High Limit Exceeded                                                                                                    | Cause and Remedy<br>Click Here         |
| A CARLAND                  | P012211<br>P022211<br>P019312 | Active<br>Active<br>Active | Internal Fault Path Number: Short Circuit to GND of Accelerator Pedal Signal 1<br>Internal Fault Path Number: Short Circuit to GND of Accelerator Pedal Signal 2<br>Exceeding of the Maximum Rail Pressure Sensor Voltage | Click Here<br>Click Here<br>Click Here |
| The second second          | P025113<br>P000000            | Active<br>Active           | Check for Open Load Fault in the Metering Unit<br>No Description                                                                                                    | Click Here<br>Click Here               |
| Read DTC                   | P018300<br>P011812<br>P011012 | Active<br>Active<br>Active | SRC Max Error of the Fuel Temperature Sensor<br>SRC High for Engine Coolant Temperature(Down Stream)<br>SRC High for Charge Air Cooler Downstream Temperature                                                             | Click Here<br>Click Here<br>Click Here |
| Clear DTC                  | P023712                       | Active                     | DFC: SRC High in Manifold Pressure Sensor Bank1                                                                                                    | Click Here                             |
|                            | <                             |                            |                                                                                                    | 2                                      |
|                            |                               |                            | © 2020 Simpson & Company Limited. All rights reserved.                                                                                                    |                                        |

**Step 11:** Click on Clear DTC button to Clear the DTC. On Successful Clearing attempt the application displays the pop up message as 'DTC Cleared Successfully'.

| Simplon + lo. Lid                            | >>>    | >>>        | SiDia                                                                          | Help About Us _                |
|----------------------------------------------|--------|------------|--------------------------------------------------------------------------------|--------------------------------|
| ECU Details Live Parameter                   | TC Ad  | ljustments | Actuator Test Data Select Graph Mode Dataset Transfer Flashing Tool Up         | odate Configure Users 💁 Logout |
| IN CASE IN CASE                              | codes  | Status     | Description                                                                    | Cause and Remedy               |
| P                                            | 040612 | Active     | FGR Valve SRC High Limit Exceeded                                              | Click Here                     |
|                                              | 012211 | Active     | Internal Fault Path Number: Short Circuit to GND of Accelerator Pedal Signal 1 | Click Here                     |
| P                                            | 022211 | Active     | Internal Fault Path Number: Short Circuit to GND of Accelerator Pedal Signal 2 | Click Here                     |
| PILL AND AND AND AND AND AND AND AND AND AND | 019312 | Active     | Exceeding of the Maximum Rail Pressure Sensor Voltage                          | Click Here                     |
| P                                            | 025113 | Active     | Ch SiDia VCI                                                                   | Click Here                     |
| PACTER                                       | 000000 | Active     | No DTC Closed Sussessfully                                                     | Click Here                     |
| P                                            | 018300 | Active     | SR SR                                                                          | Click Here                     |
| P                                            | 011812 | Active     | SR ()                                                                          | Click Here                     |
| Read DTC P                                   | 011012 | Active     | SR OK re                                                                       | Click Here                     |
| P                                            | 023712 | Active     | DFC: SRC High in Manifold Pressure Sensor Bank1                                | Click Here                     |
| Clear DTC                                    |        |            |                                                                                | ×                              |
|                                              |        |            | © 2020 Simpson & Company Limited. All rights reserved.                         | 9/11                           |

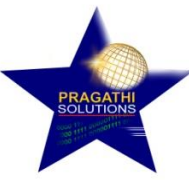

Click Ok and Select Read DTC to read back the current DTC Codes.

Note: If the previous DTC still exists then check the physical connections.

**Step 12:** Cause & Remedial Action for the Error can be viewed from the Cause & Remedies Column for the respective Error Code as shown in the image below. Double Click on the respective cell to view the Cause & Remedy for the selected P-Code.

| Simplon + lo. Lid                       | >>      | >>          |               | SiDie                             |                                          | Help About Us    |
|-----------------------------------------|---------|-------------|---------------|-----------------------------------|------------------------------------------|------------------|
| ECU Details Live Parameter              | DTC:    | Adjustments | Actuator Test | Data Select Graph Mode            | Dataset Transfer Flashing Tool Update    | Configure Users  |
|                                         | Pcodes  | Status      | Descripti     | on                                |                                          | Cause and Remedy |
|                                         | P040612 | Active      | EGR Valve     | SRC High Limit Exceeded           |                                          | Click Here       |
|                                         | P025113 | Active      | Check for (   | Open Load Fault in the Metering U | Jnit                                     | Click Here       |
|                                         | P019312 | Active      | Exceeding     | of the Maximum Rail Pressure Se   | nsor Voltage                             | Click Here       |
|                                         | P022211 | Active      | Internal Fa   |                                   |                                          | Click Here       |
|                                         | P012211 | Active      | Internal Fa   | Causes                            | Remedies                                 | Click Here       |
|                                         | P011012 | Active      | SRC High 1    | Short Circuit to Battery          | Check Wiring Harness for Short Circuit   | Click Here       |
|                                         | P011812 | Active      | SRC High 1    |                                   | between Connector Pin and Battery/Sensor | Click Here       |
|                                         | P018300 | Active      | SRC Max E     | C                                 | Supply -                                 | Click Here       |
| Read DTC                                | P000000 | Active      | No Descrit    | Sensor not Connected              | Check Connector is Connected -           | Click Here       |
| I A A A A A A A A A A A A A A A A A A A | P023712 | Active      | DFC: SRC I    | Wiring Harness Problem            | Replace the Sensor -                     | Click Here       |
| Clear DTC                               |         |             |               | wrong sensor                      |                                          |                  |
|                                         |         |             |               | i.                                | Exit                                     |                  |
|                                         | c       |             |               |                                   |                                          | , ×              |
|                                         |         |             | © 2020        | Simpson & Company Limited. All ri | ghts reserved.                           |                  |

#### **Adjustments:**

**Step 13:** Select Adjustments Menu to write VIN, Injector Codes, Engine Serial No., List No., PRV Count Reset & PRV Duration Reset

#### VIN Reading/Writing:

To write VIN select the VIN option in left pane. On selection the application displays the present value if available.

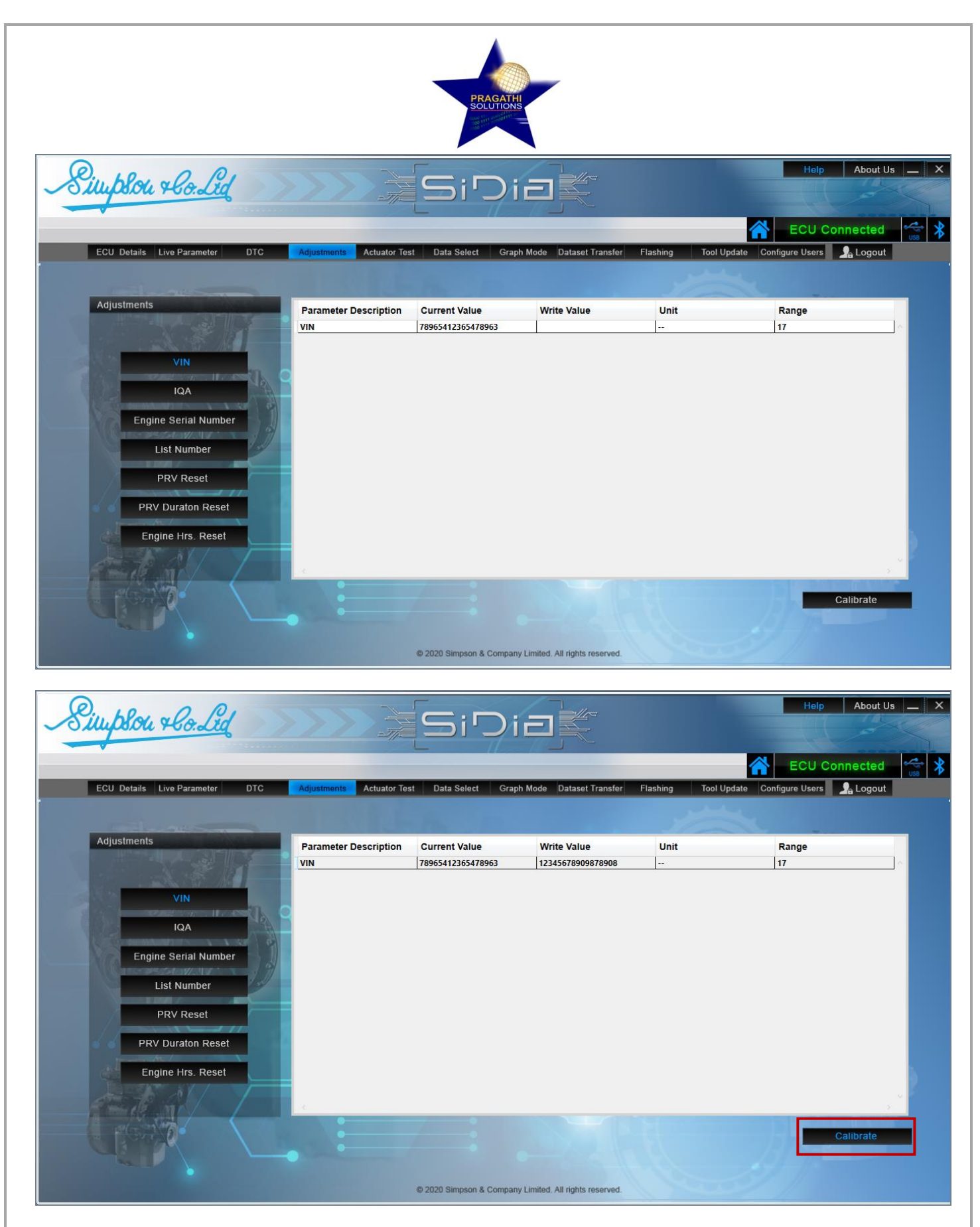

Click on respective Write Value Column to enter the value that needs to written in the ECU. Enter the Data in the field and Click on Calibrate.

If the value is written successfully in the ECU then 'VIN Write Success' message is displayed else the respective Response message will be displayed.

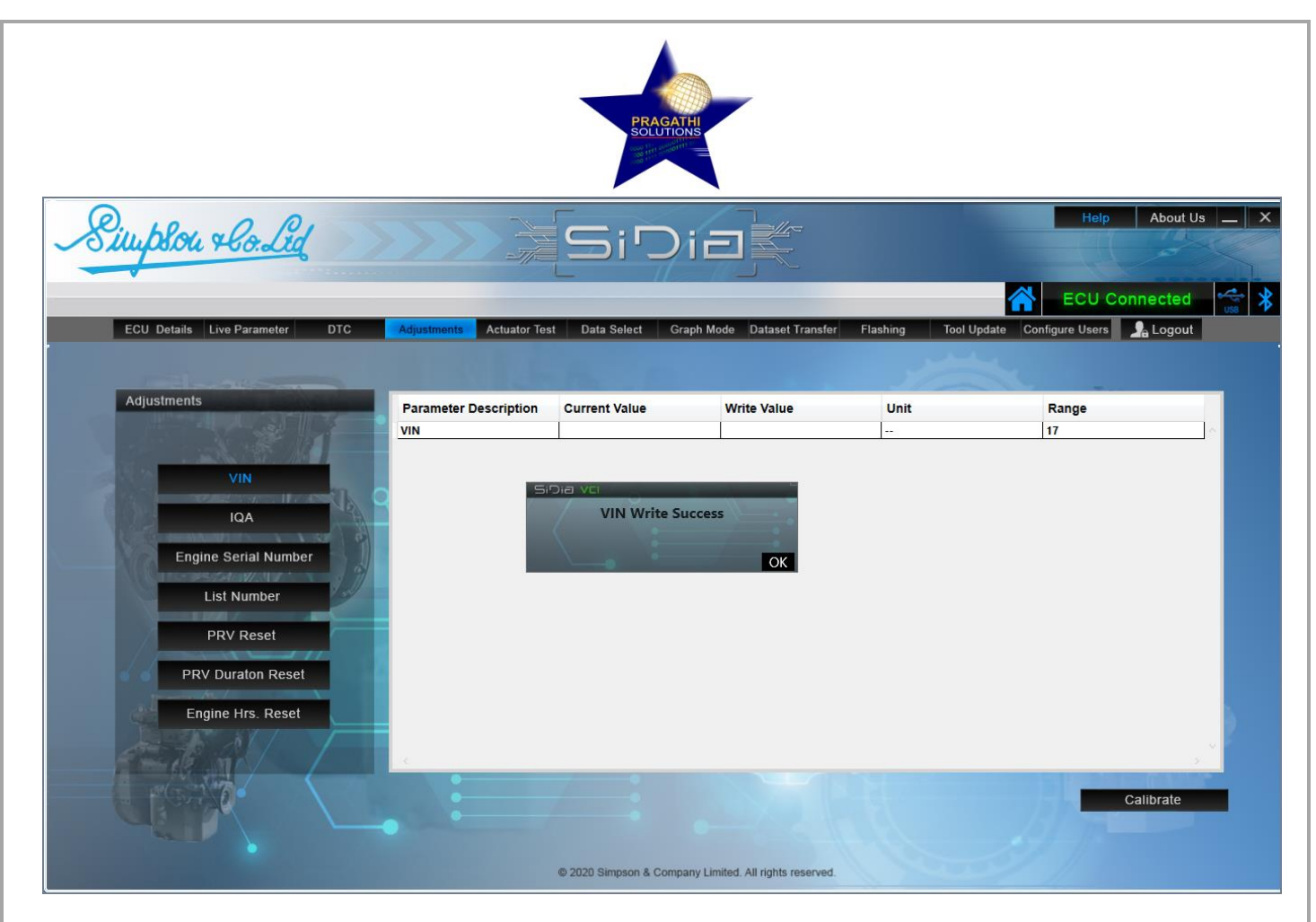

### **Reading/Writing Injector Codes:**

**Step 14:** Select IQA option to read/write the Injector Data from/in the ECU. The current Injector Values available in ECU Memory is displayed in Current Value Column.

To write the Injector Codes enter the data in Write Value Column & click on Calibrate.

| Simplon + Co. Lid                                                                                                    |                           | SiDi                     |                                 |                    | Help About Us _                |
|----------------------------------------------------------------------------------------------------|---------------------------|--------------------------|---------------------------------|--------------------|--------------------------------|
|                                                                                                    |                           |                          |                                 |                    | ECU Connected                  |
| ECU Details Live Parameter DTC                                                                                                    | Adjustments Actuator Test | Data Select Grap         | h Mode Dataset Transfer         | Flashing Tool Up   | odate Configure Users 💁 Logout |
| Adjustments                                                                                                    | Parameter Description     | Value                    | Write Value                     | Unit               | Range                          |
|                                                                                                    | IQA1                      | 82BZ7AB                  | 8HA475C                         | ti <del>se</del> r | 7                              |
|                                                                                                    | IQA2                      | 8HA475C                  |                                 |                    | 7                              |
| VIN                                                                                                    | IQA3                      | 82BZ7AB                  |                                 | 773                | 7                              |
| No. 10 Contraction of the Contraction of the Contra | IQA4                      | AAAAAAA                  |                                 |                    | 1                              |
| Engine Serial Number<br>List Number<br>PRV Reset<br>PRV Duraton Reset<br>Engine Hrs. Reset                                                                                                    | -C                        |                          |                                 |                    | 5                              |
|                                                                                                    |                           | © 2020 Simpson & Company | y Limited. All rights reserved. |                    | Calibrate                      |

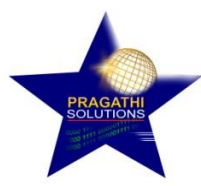

On Successful Writing 'IQA Write Success pop up message is displayed else the respective Negative Response message will be displayed.

| Simplou + Co. Led                                                                                                    |                          | SiD                   |                                    |                  | Help About Us _ X             |
|----------------------------------------------------------------------------------------------------|--------------------------|-----------------------|------------------------------------|------------------|-------------------------------|
|                                                                                                    |                          |                       |                                    |                  | 😤 ECU Connected 😪 🕻           |
| ECU Details Live Parameter DTC                                                                                                    | Adjustments Actuator Tes | t Data Select G       | raph Mode Dataset Transfer         | Flashing Tool Up | date Configure Users 💁 Logout |
| Adjustments                                                                                                    | Parameter Description    | Value                 | Write Value                        | Unit             | Range                         |
|                                                                                                    | IQA1                     | 8HA475C               |                                    | <del></del>      | 7                             |
|                                                                                                    | IQA2                     | 8HA475C               |                                    | 441              | 7                             |
| VIN                                                                                                    | IQA3                     | 82BZ7AB               |                                    |                  | 7                             |
|                                                                                                    | IQA4 Si                  | Dia vci               |                                    |                  |                               |
| IQA                                                                                                    |                          | IQA Write S           | uccess                             |                  |                               |
| Contraction of the second second seco |                          |                       |                                    |                  |                               |
| Engine Serial Number                                                                                                    |                          |                       | ОК                                 |                  |                               |
| Concernesses and the set of the                                                                                                    |                          |                       |                                    |                  |                               |
| List Number                                                                                                    |                          |                       |                                    |                  |                               |
|                                                                                                    |                          |                       |                                    |                  |                               |
| PRV Reset                                                                                                    |                          |                       |                                    |                  |                               |
|                                                                                                    |                          |                       |                                    |                  |                               |
| PRV Duraton Reset                                                                                                    |                          |                       |                                    |                  |                               |
| Engine Hrs. Deset                                                                                                    |                          |                       |                                    |                  |                               |
| Engine ma. React                                                                                                    |                          |                       |                                    |                  | 9                             |
|                                                                                                    |                          |                       |                                    |                  |                               |
|                                                                                                    | 2                        |                       |                                    |                  |                               |
|                                                                                                    |                          |                       |                                    |                  | Calibrato                     |
|                                                                                                    |                          |                       |                                    |                  | Calibrate                     |
|                                                                                                    |                          |                       |                                    |                  |                               |
|                                                                                                    |                          | © 2020 Simpson & Comp | pany Limited. All rights reserved. |                  |                               |

### **Reading/Writing Engine Serial No.:**

**Step 15:** Select Engine Serial Number option to read/write the Engine Serial No. The current Engine No. is displayed in Current Value Column.

To write the Engine Serial Number enter the data in Write Value Column & click on Calibrate.

| Simplou + Condid               |                          | SiD                   | iak                                |                  | Help Ab               | out Us 🔔 🗡 |
|--------------------------------|--------------------------|-----------------------|------------------------------------|------------------|-----------------------|------------|
|                                |                          |                       |                                    |                  | ECU Connec            | ted 😽 🗙    |
| ECU Details Live Parameter DTC | Adjustments Actuator les | it Data Select G      | raph Mode Dataset Transfer         | Flashing Tool Up | pdate Contigure Users | gout       |
| Adjustments                    | Parameter Description    | Current Value         | Write Value                        | Unit             | Range                 |            |
|                                | Engine Serial Number     | 12365                 | 12345678UI898IO989OI               | 890187           | 30                    |            |
| VIN                            |                          |                       |                                    |                  |                       |            |
| IQA                            |                          |                       |                                    |                  |                       |            |
| Engine Serial Number           |                          |                       |                                    |                  |                       |            |
|                                |                          |                       |                                    |                  |                       |            |
|                                |                          |                       |                                    |                  |                       |            |
| PRV Reset                      |                          |                       |                                    |                  |                       |            |
| PRV Duraton Reset              |                          |                       |                                    |                  |                       |            |
| Engine Hrs. Reset              |                          |                       |                                    |                  |                       | 6          |
|                                |                          |                       |                                    |                  |                       |            |
|                                |                          | 7                     |                                    |                  |                       |            |
| CIBERRY L                      |                          |                       |                                    |                  | Calibra               | ite        |
|                                |                          |                       |                                    |                  |                       |            |
|                                |                          | © 2020 Simpson & Comp | pany Limited. All rights reserved. | 1 mar            | 11                    |            |

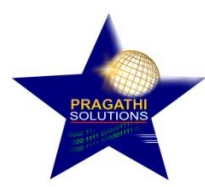

On Successful Writing 'Engine Serial Number Write Success' pop up message is displayed else the respective Negative Response message will be displayed.

| Simplou + Co. Lid                                   |                                               | SiDie                                                 |                             |                 | Help                   | About Us X  |
|-----------------------------------------------------|-----------------------------------------------|-------------------------------------------------------|-----------------------------|-----------------|------------------------|-------------|
|                                                     |                                               |                                                       | _                           |                 | ECU Co                 | nnected 😽 🔧 |
| ECU Details Live Parameter DTC                      | Adjustments Actuator Tes                      | t Data Select Graph M                                 | ode Dataset Transfer        | Flashing Tool U | Ipdate Configure Users | 🧏 Logout    |
| Adjustments                                         | Parameter Description<br>Engine Serial Number | Current Value<br>12345678UI898IO989OI89OI8<br>Dia VCI | Write Value                 | Unit            | Range<br>30            |             |
| IQA<br>Engine Serial Number<br>List Number          | Er                                            | ngine Serial Number Wri                               | oK                          |                 |                        |             |
| PRV Reset<br>PRV Duraton Reset<br>Engine Hrs. Reset |                                               |                                                       |                             |                 |                        |             |
|                                                     |                                               | -                                                     |                             |                 | 1                      | S Calibrate |
|                                                     |                                               | © 2020 Simpson & Company Lin                          | nited. All rights reserved. |                 |                        |             |

### **Reading/Writing List Number.:**

**Step 16:** Select List Number option to read/write the List Number. The current List No. is displayed in Current Value Column.

To write the List Number enter the data in Write Value Column & click on Calibrate.

|                                                                                                    |                         |                   |                            |                 | ECU Connected                   |
|----------------------------------------------------------------------------------------------------|-------------------------|-------------------|----------------------------|-----------------|---------------------------------|
| ECU Details Live Parameter DTC                                                                                                    | Adjustments Actuator Te | st Data Select Gr | raph Mode Dataset Transfer | Flashing Tool U | pdate Configure Users 🧏 Logou   |
|                                                                                                    |                         | a trace of the    |                            | Stan            | 1                               |
| Adjustments                                                                                                    | Parameter Description   | Current Value     | Write Value                | Unit            | Range                           |
|                                                                                                    | List No                 | 65535             | 1234                       |                 | 0-65535                         |
|                                                                                                    |                         |                   |                            |                 |                                 |
| VIN                                                                                                    |                         |                   |                            |                 |                                 |
|                                                                                                    | 9                       |                   |                            |                 |                                 |
| IQA                                                                                                    | -                       |                   |                            |                 |                                 |
| Engine Serial Number                                                                                                    |                         |                   |                            |                 |                                 |
| MC Canceles Color States of The                                                                                                    |                         |                   |                            |                 |                                 |
| List Number                                                                                                    |                         |                   |                            |                 |                                 |
|                                                                                                    |                         |                   |                            |                 |                                 |
| PRV Reset                                                                                                    |                         |                   |                            |                 |                                 |
| BBV Duraton Bosot                                                                                                    |                         |                   |                            |                 |                                 |
| T IV Duraton Acact                                                                                                    |                         |                   |                            |                 |                                 |
| Engine Hrs. Reset                                                                                                    |                         |                   |                            |                 |                                 |
|                                                                                                    |                         |                   |                            |                 |                                 |
|                                                                                                    | 1                       |                   |                            |                 |                                 |
|                                                                                                    | •                       | •                 |                            |                 | Martin Barris and Barris Barris |
| And the second second se |                         |                   |                            |                 | Calibrate                       |
| THE DESCRIPTION OF THE OWNER OF THE OWNER OF THE OWNER OF THE OWNER OF THE OWNER OF THE OWNER OF THE OWNER OF T                                                                                                    |                         |                   |                            |                 |                                 |

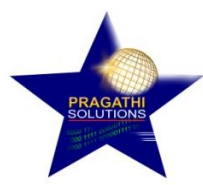

On Successful Resetting 'List Number Write Success" pop up message is displayed else the respective Negative Response message will be displayed.

| Simplon + Co. Lid              |                          | [Si <sup>r</sup>    |                                      |                 | Help                   | About Us X  |
|--------------------------------|--------------------------|---------------------|--------------------------------------|-----------------|------------------------|-------------|
|                                |                          |                     |                                      |                 | ECU Co                 | nnected 😪 🕻 |
| ECU Details Live Parameter DTC | Adjustments Actuator Tes | t Data Select       | Graph Mode Dataset Transfer          | Flashing Tool U | Jpdate Configure Users | 💁 Logout    |
|                                |                          |                     |                                      |                 |                        |             |
| Adjustments                    | Parameter Description    | Current Value       | Write Value                          | Unit            | Range                  |             |
|                                | List No                  | 1234                |                                      |                 | 0-65535                | ^           |
| VIN                            |                          |                     |                                      |                 |                        |             |
|                                | 51                       | List Number V       | Write Success                        |                 |                        |             |
| IUA                            |                          |                     | :                                    |                 |                        |             |
| Engine Serial Number           |                          | <u> </u>            | ОК                                   |                 |                        |             |
| List Number                    |                          |                     |                                      |                 |                        |             |
| PRV Reset                      |                          |                     |                                      |                 |                        |             |
| PRV Duraton Reset              |                          |                     |                                      |                 |                        |             |
|                                |                          |                     |                                      |                 |                        |             |
| Engine Hrs. Reset              |                          |                     |                                      |                 |                        | 2           |
| A BANK                         |                          |                     |                                      |                 |                        | 2 ×         |
|                                |                          |                     |                                      |                 |                        | Calibrate   |
|                                |                          |                     |                                      |                 | AL THE                 |             |
|                                |                          |                     |                                      |                 |                        |             |
|                                |                          | © 2020 Simpson & Co | ompany Limited. All rights reserved. |                 | 11-11-                 |             |

# **PRV Count/Duration Reset:**

**Step 17:** Select PRV Reset/PRV Duration Reset option to reset the PRV Count/PRV Duration. The current PRV Count/PRV Duration available in ECU Memory is displayed in Current Value Column. To Reset the Count, click directly on Calibrate.

Note: PRV Count and PRV Duration can be reset only to 0.

| ge |
|----|
| ge |
|    |
|    |
|    |
|    |
|    |
|    |
|    |
|    |
|    |
|    |
|    |
|    |
|    |
|    |
|    |
|    |
| 2  |
|    |

**PRAGATHI SOLUTIONS** 

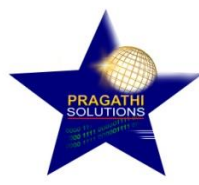

On Successful Resetting 'PRV Reset Success/PRV Duration Success pop up message is displayed else the respective Negative Response message will be displayed.

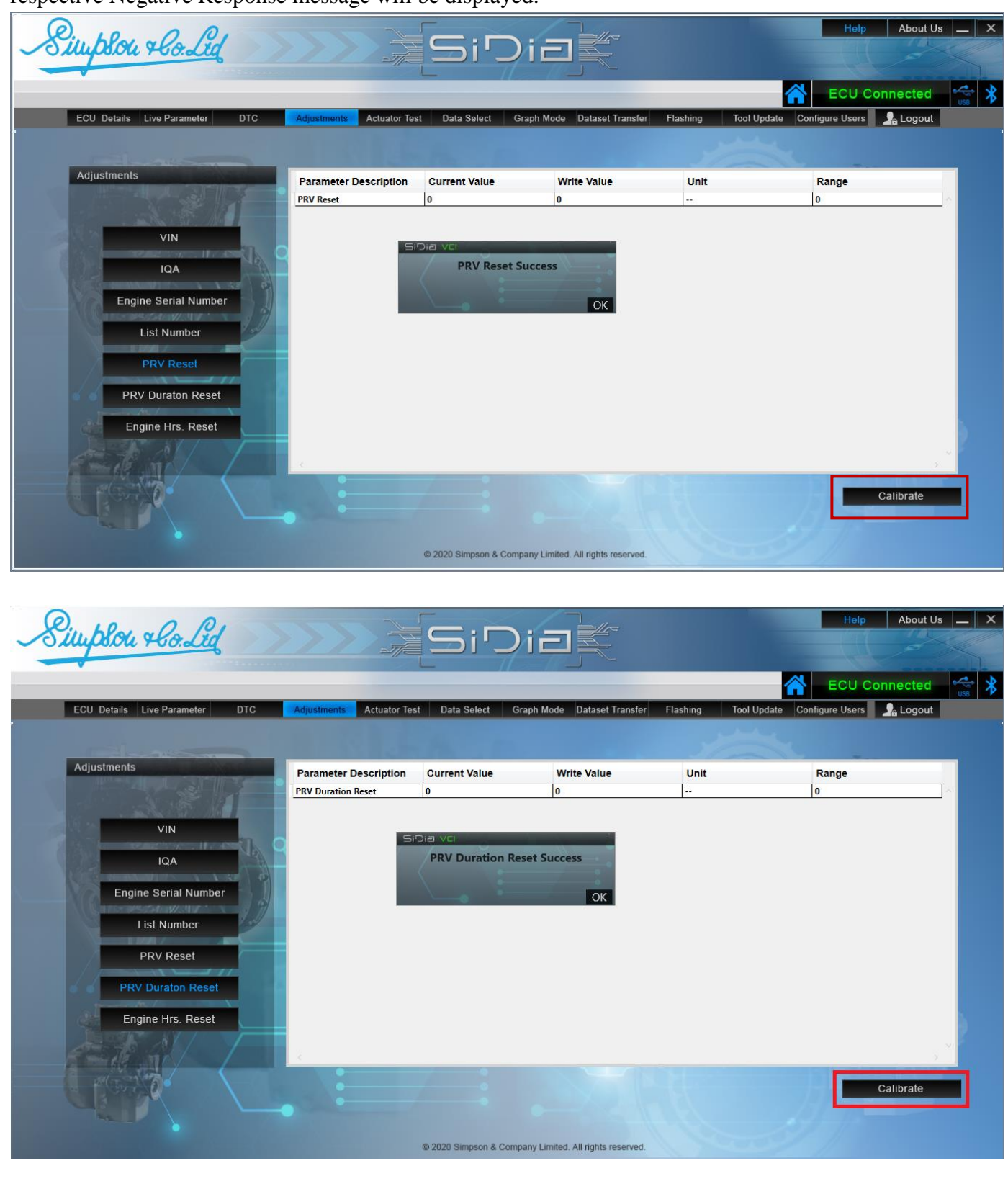

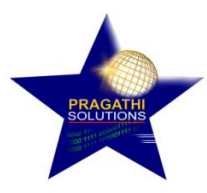

### **Engine Hrs. Reset:**

**Step 18:** Select Engine Hrs. Reset option to reset the Engine Hrs. The current Engine Hrs. Reset available in ECU Memory is displayed in Current Value Column.

To Reset the Count, click directly on Calibrate.

Note: Engine Hrs. Reset can be reset only to 0.

| Simplou + Con Lid                                                                   |                                            | SiC                 | )iat                                |                 | Help About Us                  | - × |
|-------------------------------------------------------------------------------------|--------------------------------------------|---------------------|-------------------------------------|-----------------|--------------------------------|-----|
|                                                                                     |                                            |                     |                                     |                 | ECU Connected                  | *   |
| ECU Details Live Parameter DTC                                                      | Adjustments Actuator Tes                   | t Data Select       | Graph Mode Dataset Transfer         | Flashing Tool U | pdate Configure Users 💁 Logout |     |
| Adjustments                                                                         | Parameter Description<br>Engine Hrs. Reset | Current Value       | Write Value                         | Unit<br>Sec     | Range o                        |     |
| VIN<br>IQA<br>Engine Serial Number<br>List Number<br>PRV Reset<br>PRV Duraton Reset |                                            |                     |                                     |                 |                                |     |
|                                                                                     |                                            | 4                   |                                     |                 | Calibrate                      |     |
|                                                                                     |                                            | © 2020 Simpson & Co | mpany Limited. All rights reserved. |                 |                                |     |

On Successful Resetting 'Engine Hrs Success pop up message is displayed else the respective Negative Response message will be displayed.

| Simplou + lo. Lid              |                          | SiD                   |                                |                  | Help About Us                  | s )   |
|--------------------------------|--------------------------|-----------------------|--------------------------------|------------------|--------------------------------|-------|
|                                |                          |                       |                                |                  | ECU Connected                  | USB > |
| ECU Details Live Parameter DTC | Adjustments Actuator Tes | st Data Select Gra    | aph Mode Dataset Transfer      | Flashing Tool Up | pdate Configure Users 💁 Logout |       |
|                                |                          |                       |                                |                  |                                |       |
| Adjustments                    | Parameter Description    | Current Value         | Write Value                    | Unit             | Range                          |       |
|                                | Engine Hrs. Reset        | 0                     | 0                              | Sec              | 0                              |       |
| VIN                            |                          |                       |                                |                  |                                |       |
|                                | 51                       | Engine Hours Res      | et Success                     |                  |                                |       |
|                                |                          |                       |                                |                  |                                |       |
| Engine Serial Number           |                          |                       | OK                             |                  |                                |       |
| List Number                    |                          |                       |                                |                  |                                |       |
| PRV Reset                      |                          |                       |                                |                  |                                |       |
| PRV Duraton Reset              |                          |                       |                                |                  |                                |       |
| Engine Hrs Reset               |                          |                       |                                |                  |                                |       |
| DET AL                         |                          |                       |                                |                  |                                | . 2   |
|                                | 4                        |                       |                                |                  |                                |       |
|                                |                          |                       |                                |                  | Calibrate                      |       |
|                                |                          |                       |                                |                  | Alf The                        |       |
|                                |                          | @ 2020 Simpson & Comp | ny Limited All rights reserved |                  |                                |       |

**PRAGATHI SOLUTIONS** 

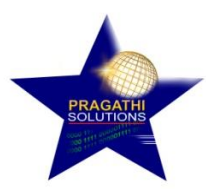

### **Actuator Test**

Step 19: Select Test Actuators menu to perform EGR Actuation Check.

Enter the Data in the Input Value Text Box and click on start to run the Test.

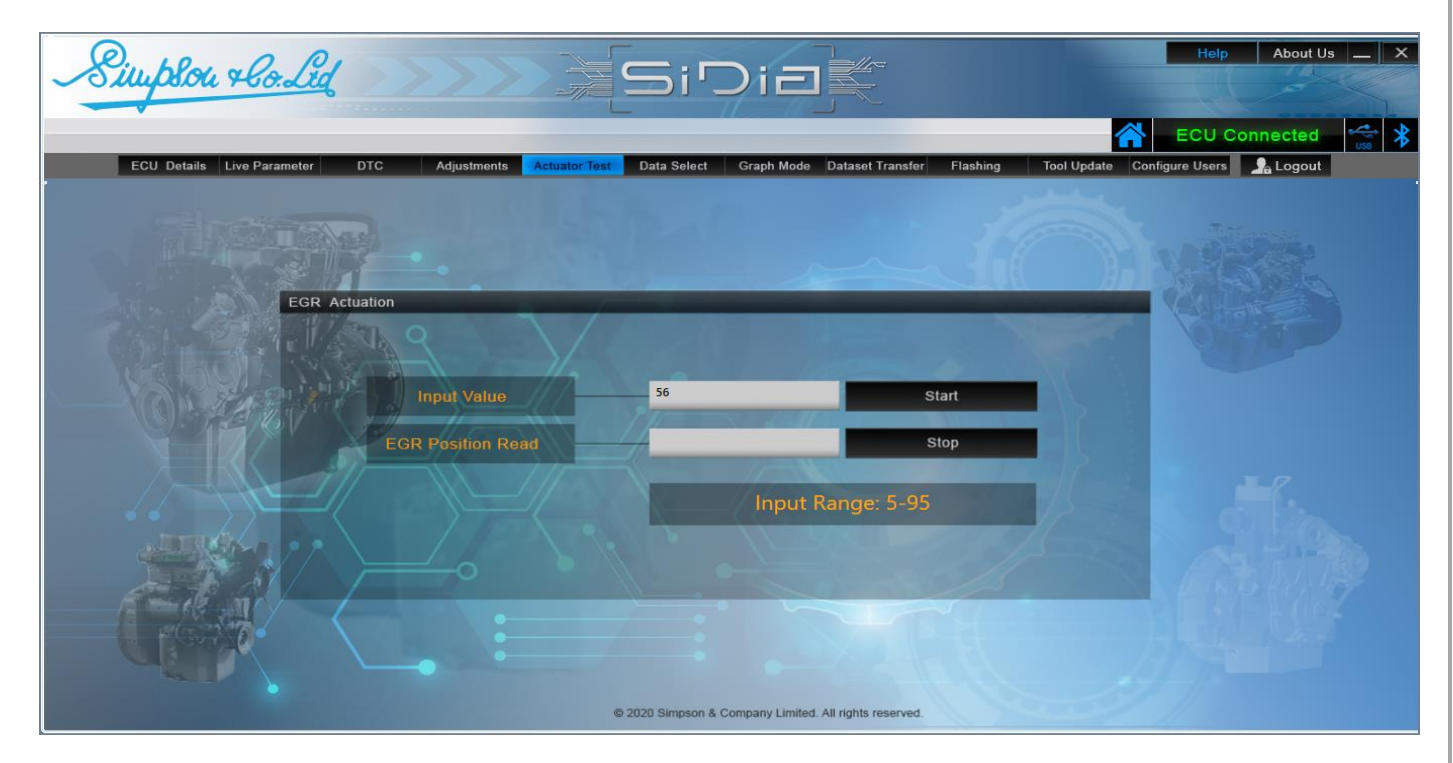

If the Actuator is started successfully then 'Test Activated' pop up message is displayed and if the Test Preconditions are not met or receive any Negative Response from ECU then respective Negative Response pop up message is displayed.

| Simplon & Co. Lid              | >>>>>>>>>>>>>>>>>>>>>>>>>>>>>>>>>>>>>                                      | Help About Us X                                                                                                    |
|--------------------------------|----------------------------------------------------------------------------|----------------------------------------------------------------------------------------------------|
| ECU Details Live Parameter DTC | Adjustments Actuator Test Data Select Graph Mode Dataset Transfer Flashing | ECU Connected         Image: Second second seco |
| EGR Actuation                  | · ·                                                                        | The second                                                                                                    |
|                                | Input Value OK Start                                                       |                                                                                                    |
|                                | Input Range: 5-95                                                          |                                                                                                    |
|                                | © 2020 Simpson & Company Limited. All rights reserved.                     |                                                                                                    |
| Page <b>15</b> of <b>31</b>    | PRAGATHI SOLUTIONS                                                         | Manual Version_v1.                                                                                                    |

|                              |                             | PRAGATHI<br>SOLUTIONS                                  |                                               |
|------------------------------|-----------------------------|--------------------------------------------------------|-----------------------------------------------|
| Simplou & Co. Lid            |                             | SiDia                                                  | Help About Us :                               |
|                              |                             |                                                        | ECU Connected                                 |
| ECU Details Live Parameter E | DTC Adjustments Actuator Te | st Data Select Graph Mode Dataset Transfer             | Flashing Tool Update Configure Users 🧏 Logout |
|                              |                             |                                                        |                                               |
| EGR Actu                     | ation                       |                                                        |                                               |
|                              | Input Value                 | 56                                                     | Start                                         |
|                              | EGR Position Read           | 142.76123046875                                        | Stop                                          |
|                              |                             | Input Range: 5-95                                      | - Sola                                        |
|                              |                             |                                                        |                                               |
|                              |                             |                                                        |                                               |
|                              |                             | © 2020 Simpson & Company Limited. All rights reserved. |                                               |

Click on Stop button, to stop the test. Test Deactivated message is displayed on stopping the test.

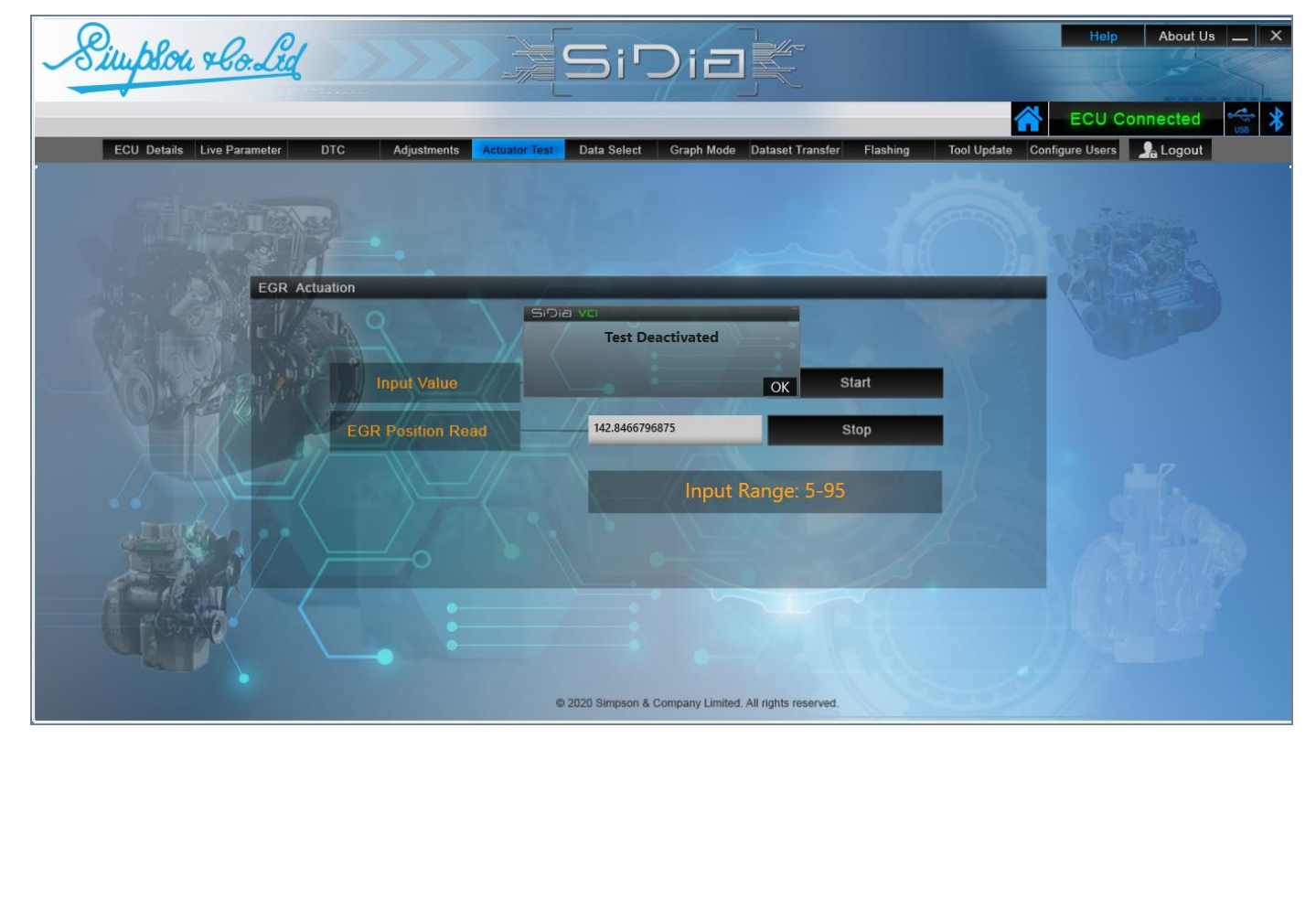

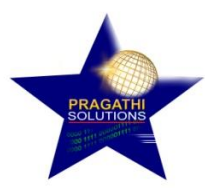

### Data Select:

**Step 20:** Data Select is used to view Read Parameters Data based on Custom Selection. **Note:** Maximum 15 Parameters only can be selected.

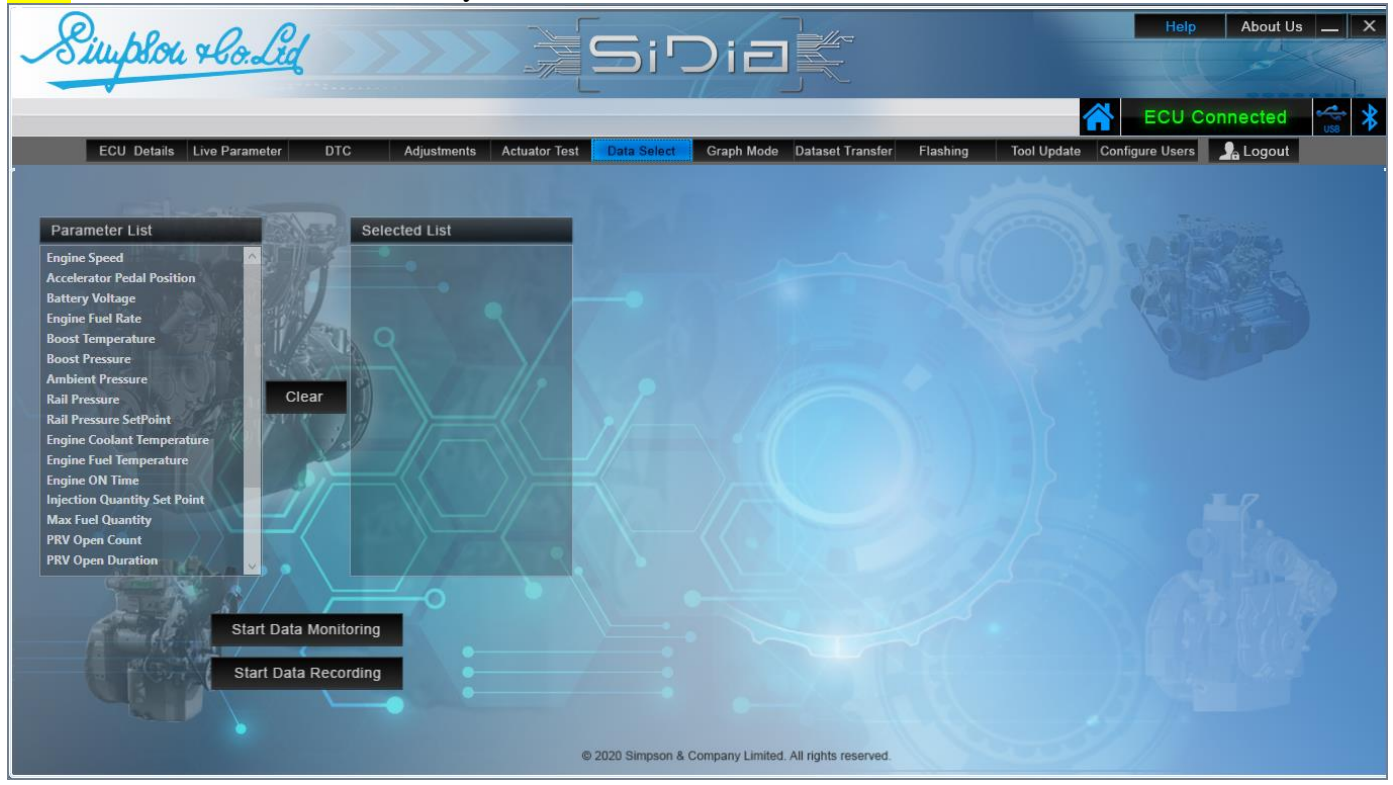

To select the parameters double click on the parameter. The Selected parameter list is displayed in the Selected List box as shown in the image below.

| Simplon + Co. Lid                                                                                                    | Sil Sil                                                                                                    |                                         | Help About Us _ X |
|----------------------------------------------------------------------------------------------------|----------------------------------------------------------------------------------------------------|-----------------------------------------|-------------------|
| ECU Details Live Parameter DT                                                                                                    | C Adjustments Actuator Test Data Select                                                                                                    | Graph Mode Dataset Transfer Flashing To | ECU Connected 😪 🗴 |
| Parameter List                                                                                                    | Selected List                                                                                                    | The state                               | The section       |
| Engine Speed<br>Accelerator Pedal Position<br>Battery Voltage<br>Engine Fuel Rate<br>Boost Temperature<br>Boost Pressure<br>Ambient Pressure<br>Rail Pressure<br>Rail Pressure SetPoint<br>Engine Coolant Temperature | Engine Speed<br>Accelerator Pedal Position<br>Battery Voltage<br>Engine Fuel Rate<br>Boost Temperature<br>Boost Pressure<br>Ambient Pressure<br>Rail Pressure<br>Rail Pressure<br>Rail Pressure<br>Engine Coolant Temperature |                                         |                   |
| Engine ON Time<br>Injection Quantity Set Point<br>Max Fuel Quantity<br>PRV Open Count<br>PRV Open Duration                                                                                                    | Injection Quantity Set Point<br>Max Fuel Quantity<br>PRV Open Count<br>PRV Open Duration                                                                                                    |                                         |                   |
| Start Data Reco                                                                                                    | © 2020 Simpson 8                                                                                                    | Company Limited. All rights reserved.   |                   |

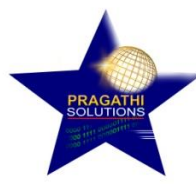

After selection, click on Start Data Monitoring button to view the data.

| Simplou + lo.L               | ¥ >>>>> }                        | SiDie                        |                           |                         | Help About Us _          |   |
|------------------------------|----------------------------------|------------------------------|---------------------------|-------------------------|--------------------------|---|
|                              |                                  |                              |                           | 4                       | ECU Connected            |   |
| ECU Details Live Parameter   | DTC Adjustments Actuator T       | est Data Select Graph Mo     | ode Dataset Transfe       | er Flashing Tool Update | Configure Users 💁 Logout |   |
|                              |                                  | ALL I                        |                           |                         |                          |   |
| Parameter List               | Selected List                    | Parameter Name               | Range                     | Values                  | Unit                     |   |
| Engine Speed                 | Engine Speed                     | Engine Speed                 | 0-2800                    | 0.0                     | RPM                      |   |
| Accelerator Pedal Position   | Accelerator Pedal Position       | Accelerator Pedal Position   | 0-100                     | 0.0000000               | %                        |   |
| Battery Voltage              | Battery Voltage                  | Battery Voltage              | 0-18                      | 11.90                   | V                        |   |
| Engine Fuel Rate             | Engine Fuel Rate                 | Engine Fuel Rate             | 0-50                      | 0.00                    | 1/b                      |   |
| Boost Temperature            | Boost Temperature                | Boost Temperature            | 0-200                     | 109.96                  | deaC                     |   |
| Boost Pressure               | Boost Pressure                   | Boost Pressure               | 0-2000                    | 1500.0                  | mbar                     |   |
| Ambient Pressure             | Ambient Pressure                 | Ambient Pressure             | 0-1500                    | 907.0                   | mbar                     |   |
| Rail Pressure                | Clear Rail Pressure              | Rail Pressure                | 0-1600                    | 400.0                   | bar                      |   |
| Rail Pressure SetPoint       | Rail Pressure SetPoint           | Rail Pressure SetPoint       | 0-1600                    | 400.0                   | bar                      |   |
| Engine Coolant Temperature   | Engine Fuel Temperature          | Engine Fuel Temperature      | 0-80                      | -40.04                  | degC                     |   |
| Engine Fuel Temperature      | Engine ON Time                   | Engine ON Time               | -                         | 0                       | Sec                      |   |
| Engine ON Time               | Injection Quantity Set Point     | Injection Quantity Set Point | -                         | 0.00                    | mg/hub                   |   |
| Injection Quantity Set Point | Max Fuel Quantity                | Max Fuel Quantity            | 0-100                     | 0.00                    | mg/hub                   |   |
| Max Fuel Quantity            | PRV Open Count                   | PRV Open Count               | -                         | 0                       | -                        |   |
| PRV Open Count               | PRV Open Duration                | PRV Open Duration            | -                         | 0                       | -                        |   |
| Stop Da                      | ata Monitoring<br>Nata Recording |                              |                           |                         |                          | 5 |
|                              |                                  | © 2020 Simpson & Company Lim | ited. All rights reserved | 1                       |                          |   |

To record the Parameters Reading, click on Start Data Recording and select the path to create the log file and click Ok. The data is logged and saved in .csv format which can be viewed using Excel.

|                           | DIC Aujusiments Actu            | ator rest Data Select Chapit mode Dataset fr | ansier nasining roor opuale |           |
|---------------------------|---------------------------------|----------------------------------------------|-----------------------------|-----------|
| Parameter List            | Selected List                   | Browse For Folder                            | Values                      | Unit      |
| ngine Speed               | Engine Speed                    |                                              | 10.0                        |           |
| ccelerator Pedal Position | Accelerator Pedal Position      |                                              | 0.0                         | KPM<br>9/ |
| attery Voltage            | Battery Voltage                 | Desites                                      | 11.00                       | 70<br>V   |
| gine Fuel Rate            | Engine Fuel Rate                | Desktop                                      | 0.00                        | 1/5       |
| oost Temperature          | Boost Temperature               | > OneDrive                                   | 100.06                      | deaC      |
| ost Pressure              | Boost Pressure                  | > & Pragathi Solutions                       | 1500.0                      | mbar      |
| nhient Pressure           | Ambient Pressure                | > His PC                                     | 907.0                       | mbar      |
| il Pressure               | Clear Rail Pressure             | > Libraries                                  | 400.0                       | har       |
| il Pressure SetPoint      | Rail Pressure SetPoint          | > 💣 Network                                  | 400.0                       | bar       |
| nine Coolant Temperature  | Engine Fuel Temperature         | > 🔛 Control Panel                            | -40.04                      | deaC      |
| sine Fuel Temperature     | Engine ON Time                  | 🔼 Recycle Bin 🗸 🗸                            | 0                           | Sec       |
| gine ruer remperature     | Eligine ON Time                 | < >                                          | 0.00                        | mg/hub    |
| igne ON Time              | Injection Quantity Set Point    |                                              | 0.00                        | mg/hub    |
| For the set Point         | Max rue Quantity                | Make New Folder OK Cancel                    | 0                           | -         |
| ax Fuel Quantity          | PRV Open Count                  | PRV Open Duration                            | 0                           |           |
| RV Open Count             | PRV Open Duration               |                                              | •                           | -         |
| Stop Da                   | ata Monitoring<br>ata Recording |                                              |                             |           |

# Graph Mode:

Page **18** of **31** 

**PRAGATHI SOLUTIONS** 

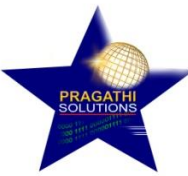

Step 21: Select the Graph Mode Menu to view the parameters in Graphical Representation.

Double Click on the parameter to select. Maximum only 3 parameters graphical representation can be viewed.

Click on Start Monitoring button to view the graph and Stop Monitoring to stop. **Note:** Maximum 3 Parameters only can be selected.

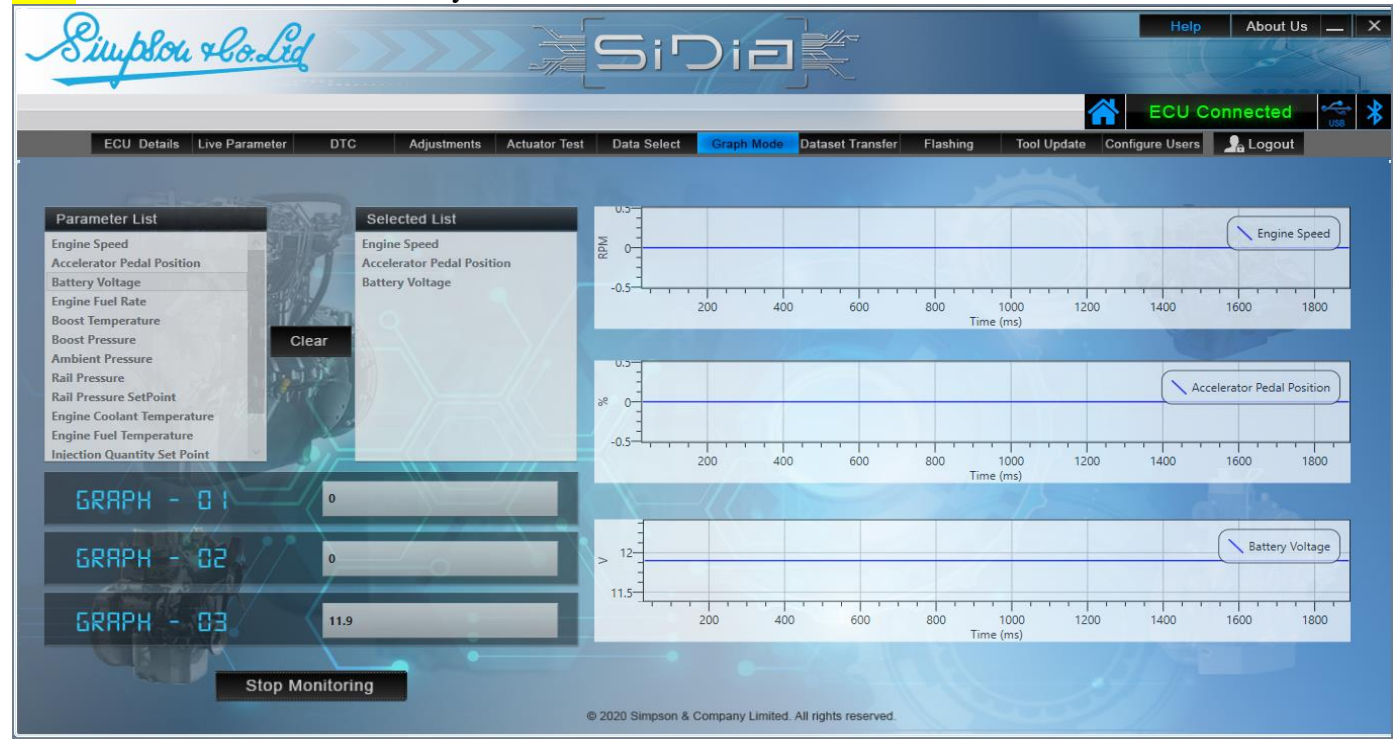

# **Dataset Transfer:**

**Step 22:** Select Dataset Transfer Menu to transfer the Dataset to VCI Memory. The Available files list will be showed in the grid as shown in the image below. If files are not available then the pop up message 'No Files Available' is displayed.

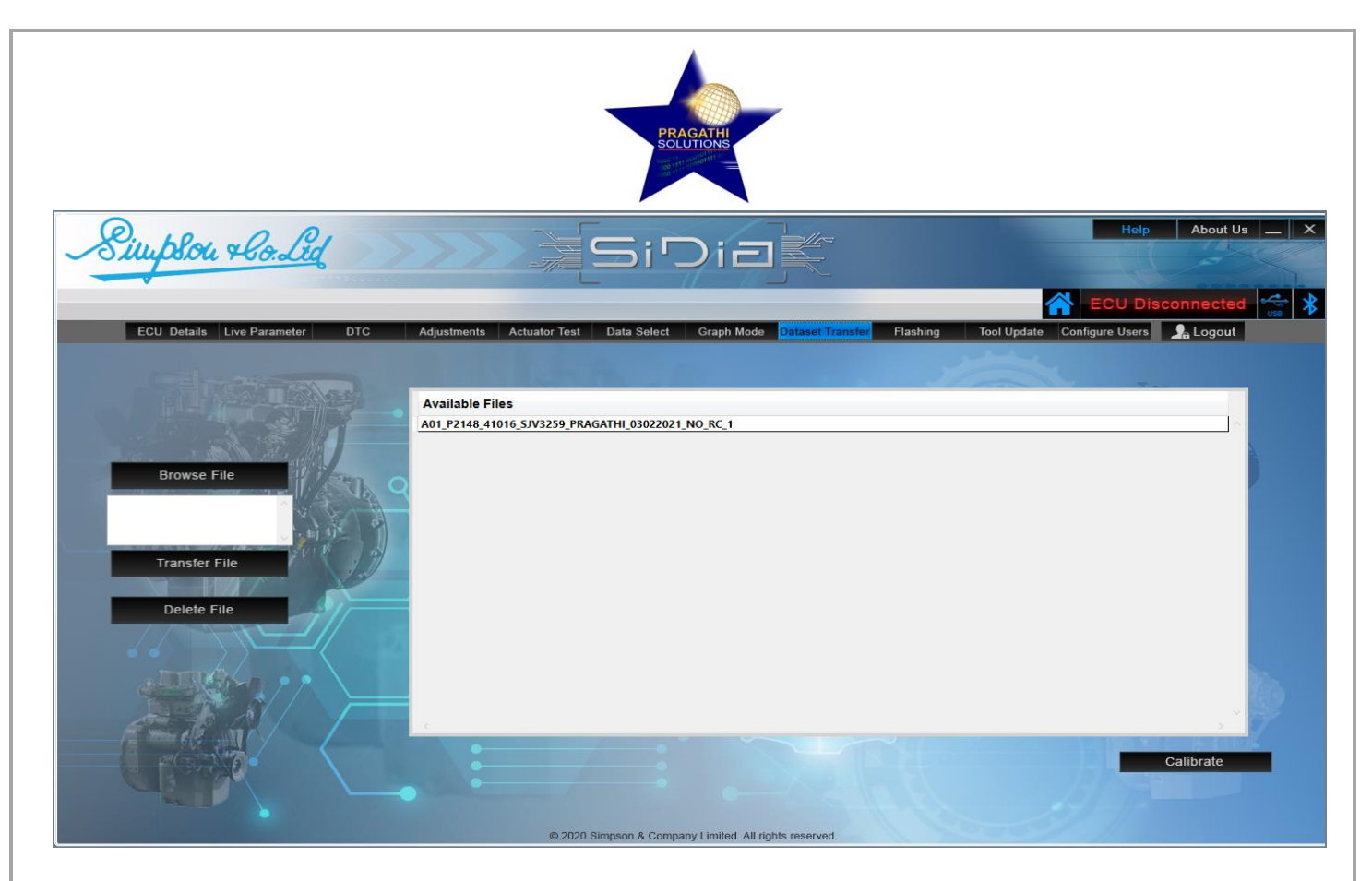

To Transfer the Dataset, click on Browse File.

Select the Dataset File from the system that is to be transferred. Click on Transfer File to start transferring.

| Simplon & Co. Lid                                       | SiDia                                                                | Help                                 | About Us X   |
|---------------------------------------------------------|----------------------------------------------------------------------|--------------------------------------|--------------|
|                                                         |                                                                      | ECU Disc                             | onnected 🐝 🖇 |
| ECU Details Live Parameter DTC                          | Adjustments Actuator Test Data Select Graph Mode Dataset Transfer    | Flashing Tool Update Configure Users | A Logout     |
|                                                         | Available Files<br>A01_P2148_41016_SJV3259_PRAGATHI_03022021_NO_RC_1 |                                      | ^            |
| Browse File                                             |                                                                      |                                      |              |
| VSHUBHRADEEP/Dataset<br>Flashing files<br>Transfer File |                                                                      |                                      |              |
| Delete File                                             |                                                                      |                                      |              |
|                                                         |                                                                      |                                      |              |
|                                                         |                                                                      |                                      |              |
|                                                         |                                                                      |                                      | Calibrate    |
|                                                         | © 2020 Simpson & Company Limited All rights reserved                 |                                      |              |

The application is logged out automatically while the Dataset Transfer operation is performed. On Completion of Dataset Transfer the 'File Transfer Completed' message pop up is displayed.

| PRAGATHI                                                            |                                                    |
|---------------------------------------------------------------------|----------------------------------------------------|
| Simplou Hould SiDia                                                 | Help About Us X                                    |
| SPICE COM Port<br>Select COM Port<br>User Name<br>Password<br>Login |                                                    |
| = P O H 📃 📀 🦻 🦉 🤮 🖁 🖳 🗠 🛛                                           | 🔗 33°C Partly sunny ヘ 腐 🖬 🖓 ENG 4:40 PM 66/30/2021 |

Note: Once you enter Dataset Transfer or Flashing Menu, you cannot go to any other Menu. You need to logout the application and log in again to enter in Diagnostic Mode.

**<u>Flashing:</u>** Two types of flashing can be performed:

<complex-block>

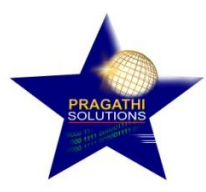

#### 1) SD Card Flashing.

Step 23: To Flash the ECU select the Flashing Menu. Then select "SD card flashing"

Available Files in SD Card will be displayed in the application. If the files are not available transfer the files first and then perform the Flashing operation.

Select the file from the list that needs to be flashed.

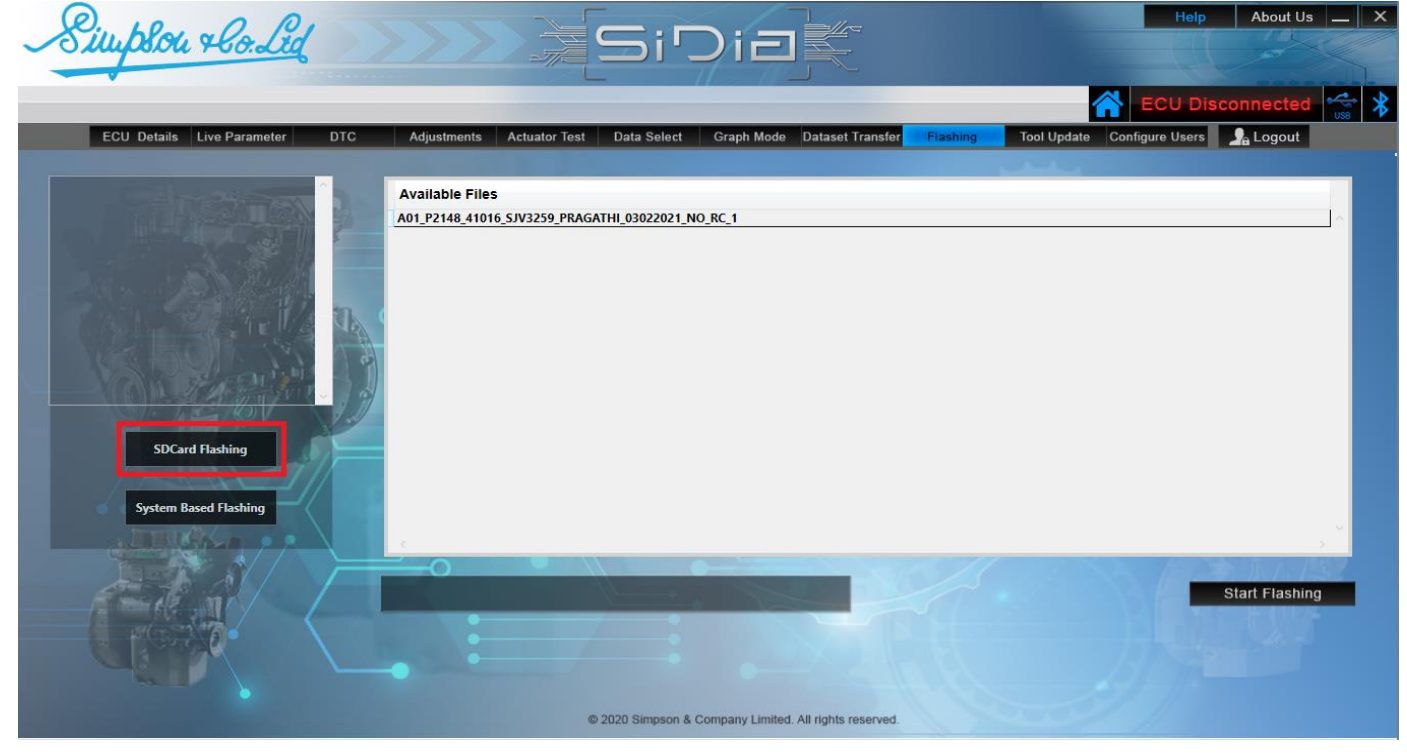

Step 24: Click on Start Flashing. Flashing Process is being displayed in the Flashing Status window.

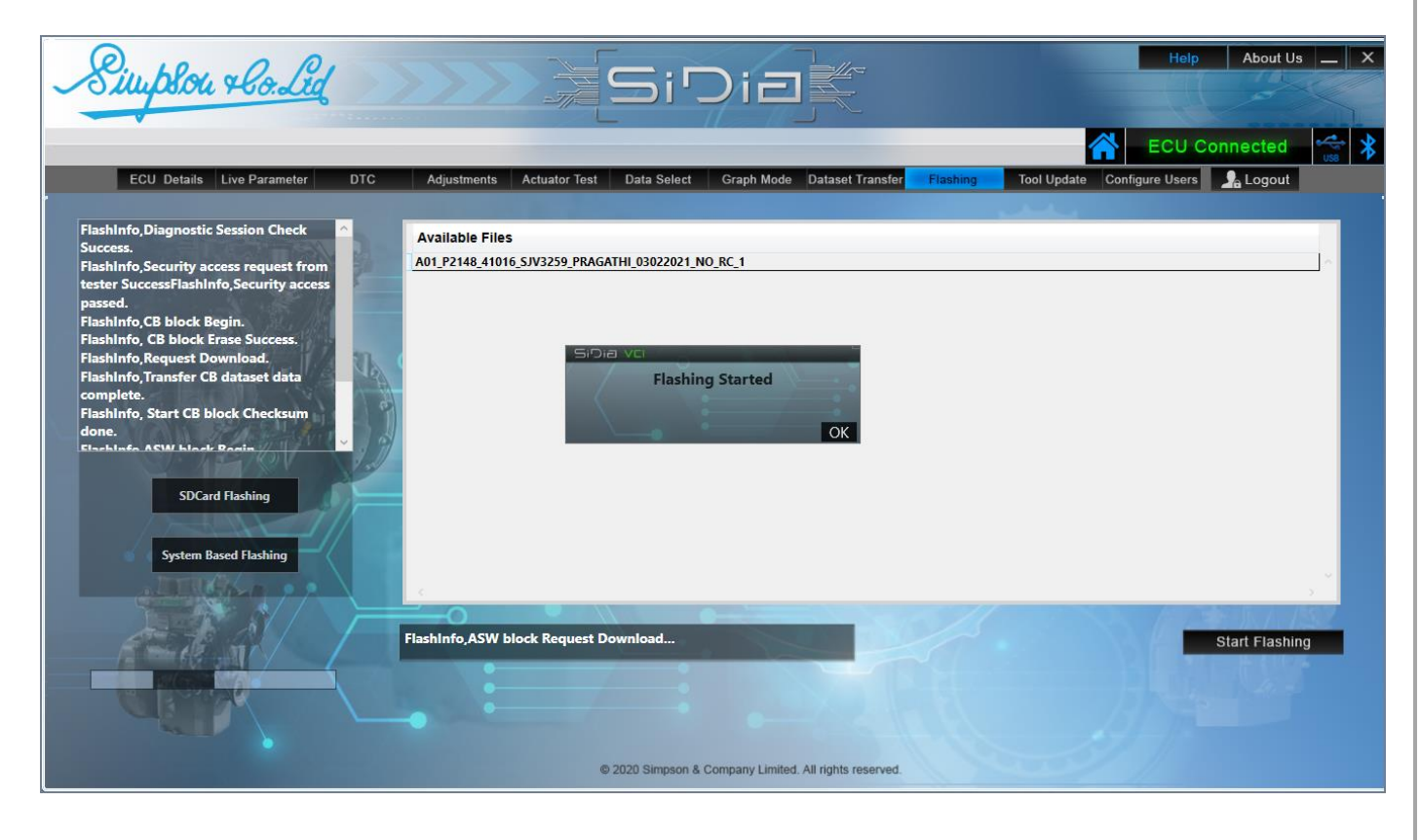

**PRAGATHI SOLUTIONS** 

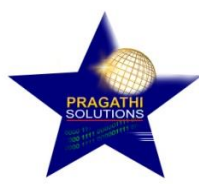

**Step 25:** Once Flashing is completed 'Flashing Success' message is displayed and the application will log out.

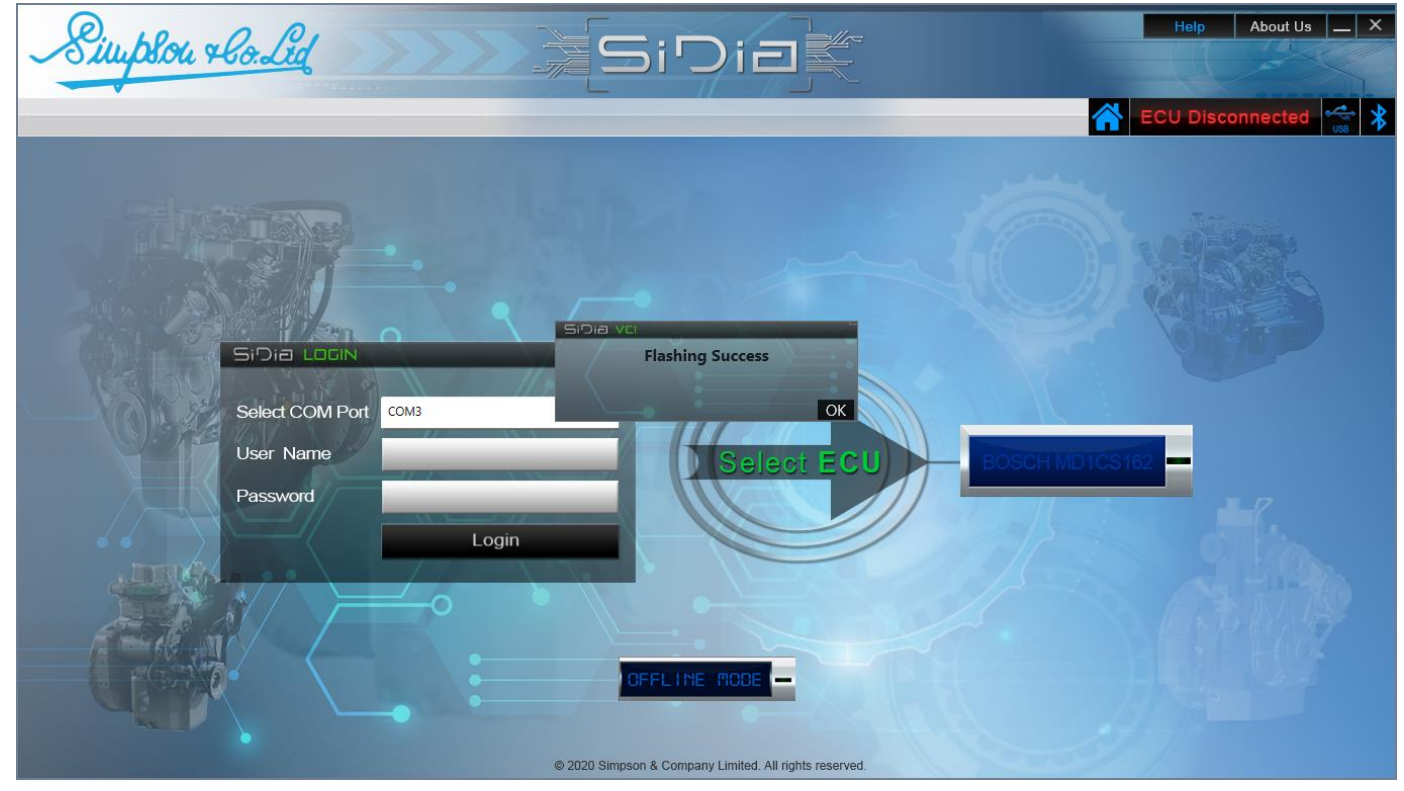

### 2) System Based Flashing.

**Step 26:** To Flash the ECU select the Flashing Menu. Then select "System Based flashing". **Note:** Before selecting the system based flashing, ensure that the dataset which you are going to flash that dataset should be available in your system. If not available kindly copy the dataset on your system.

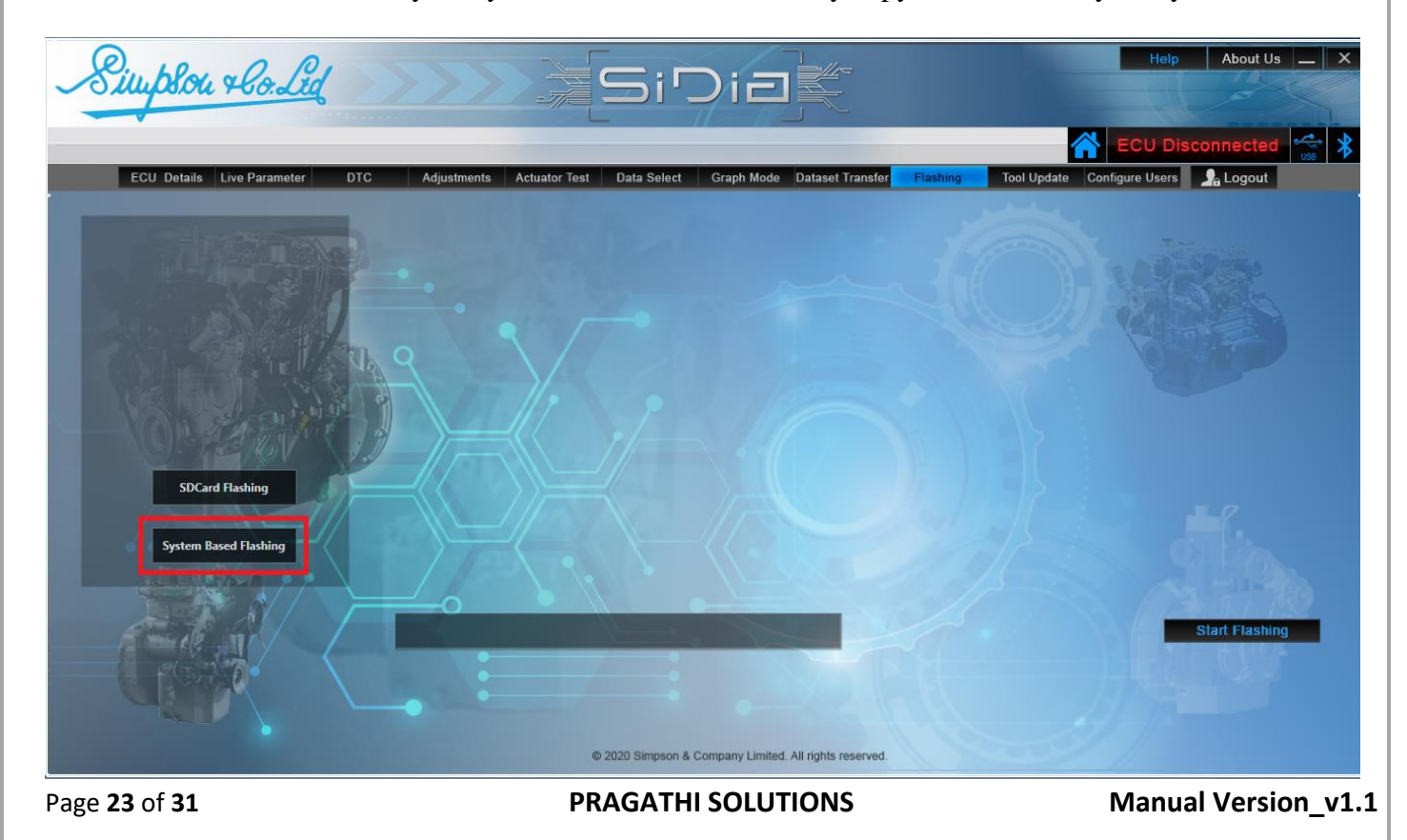

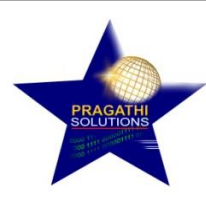

Step 27: Click on Browse File. Select the Dataset File from the system.

About Us 🔔 🗙 blou + lo. Lid ECU Details Live Para Configure Users 🛛 🧏 Logout ↑ 📙 « Data... > Dataset\_MD1CS162\_Si... ✓ ♂ Search Dataset\_MD1CS162\_Si... Browse Organize 🔻 New folder HE - 🔳 🙆 Name Date modif Flash File This PC databin 03/20/2021 3D Objects d01\_P2148\_41016\_SJV3259\_19012021.hex 01/19/2021 E Desktop A01\_P2148\_41016\_SJV3259\_PRAGATHI\_03022021\_NO\_RC\_1.hex 02/03/2021 Documents F03\_P2148\_V410(V2)\_SJV3259\_60Ps\_06012021.hex 01/06/2021 Downloads Simpson\_SJV3259\_P2148\_SIMP\_SEEDNKEY\_Tester\_Development\_V01.hex 09/17/2020 Music TS01\_P2148\_V4006\_COMDID\_09102020.hex 10/09/2020 Pictures TS02\_P2148\_V4006\_COMDID\_IQASWT\_21102020.hex 10/21/2020 SHUBHRADEEP SDCard Flashing Videos Local Disk (C:) **Based Flashing** Local Disk (D:) ~ A Mad File name: A01\_P2148\_41016\_SJV3259\_PRAGATHI\_030220 ~ Hex Files (\*.hex) ~ Open Cancel © 2020 Simpson & Company Limited. All rights reserved

**Step 28:** Click on a Flash File to start the flashing. Flashing Process is being displayed in the Flashing Status window.

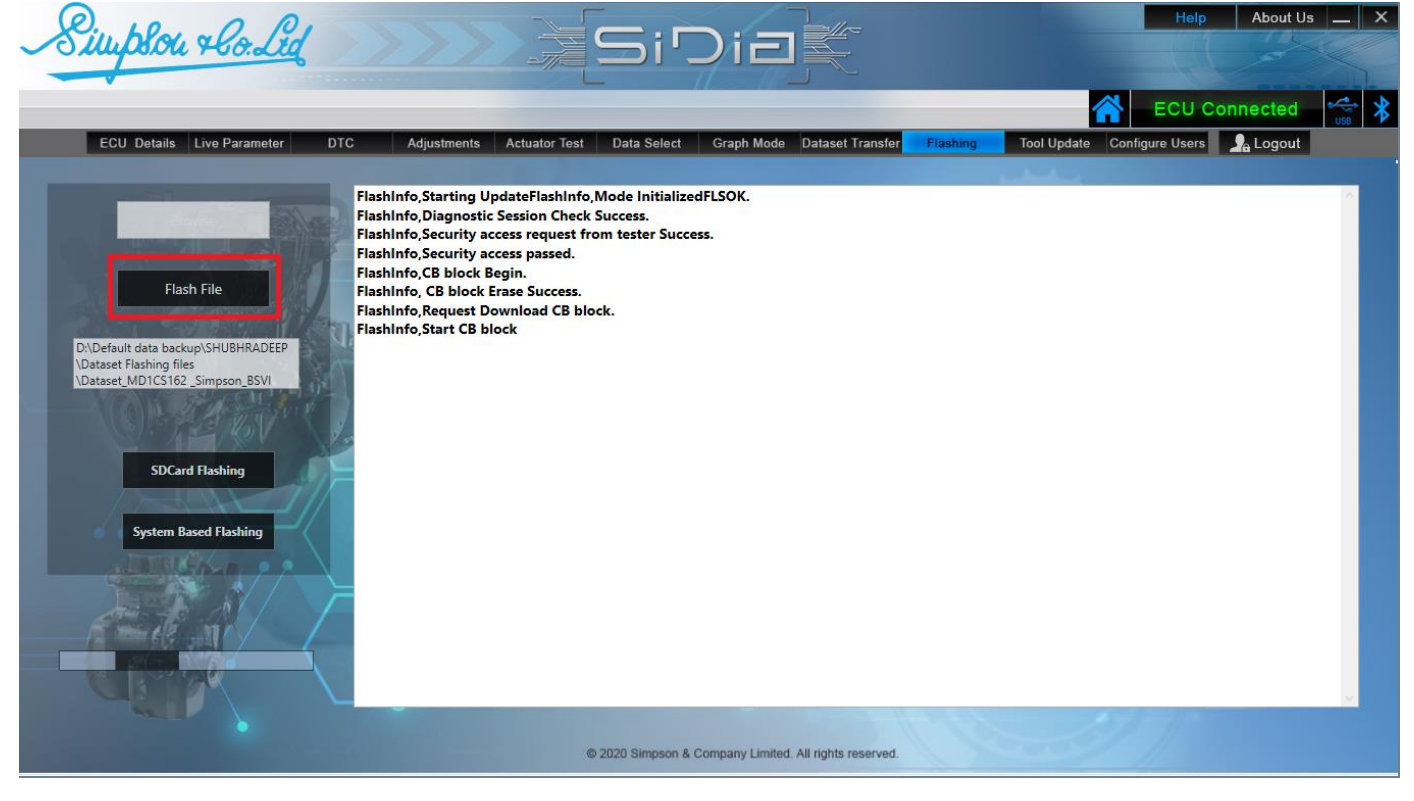

**PRAGATHI SOLUTIONS** 

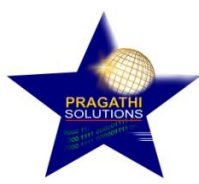

**Step 29:** Once Flashing is completed "Flashing Success" message is displayed and the application will log out.

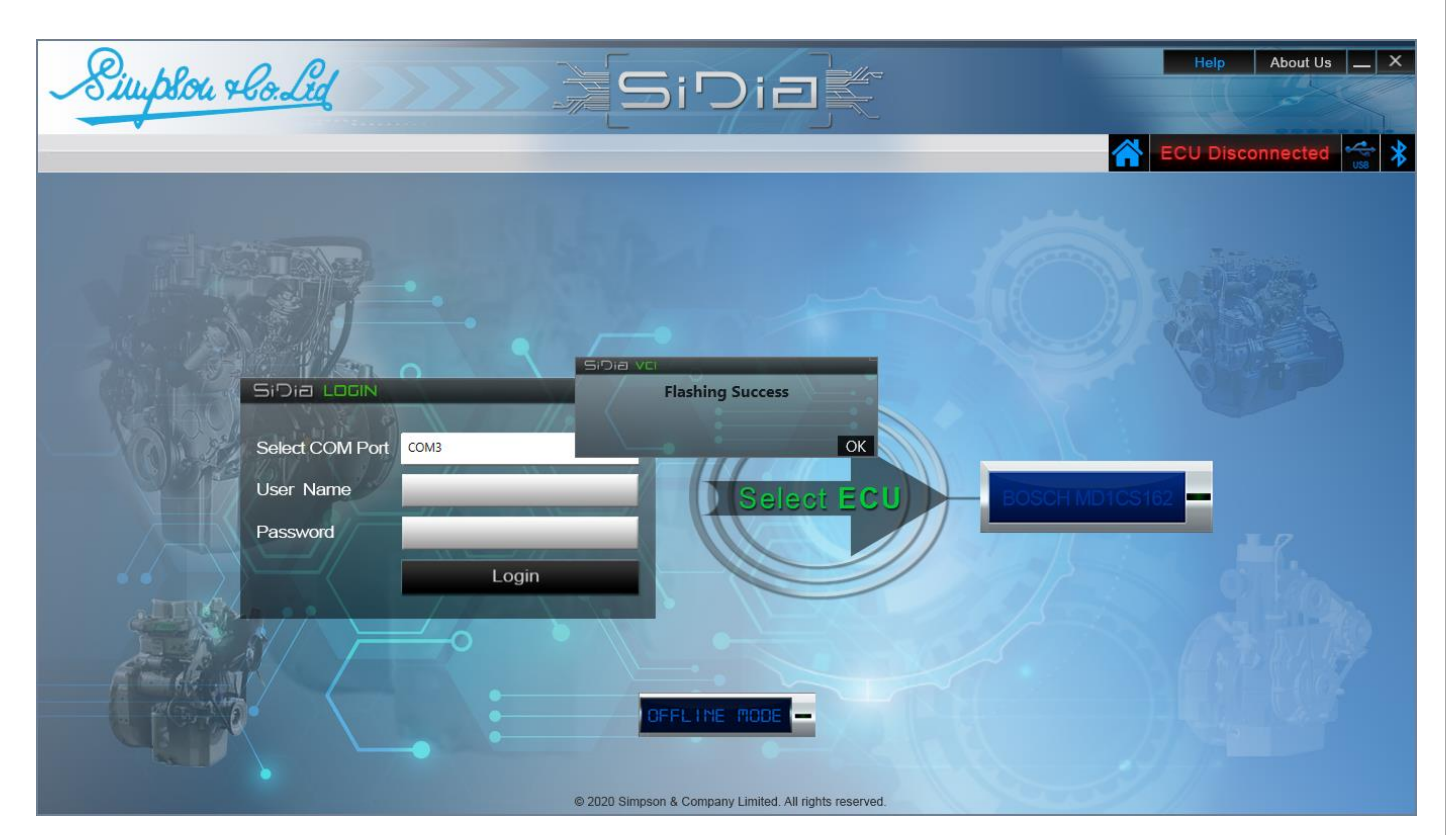

# **Tool Update:** Select Tool Update Menu to Update the VCI tool.

| Simplou rlo Lid                                                                         | Help About Us _ X                                      |
|-----------------------------------------------------------------------------------------|--------------------------------------------------------|
| ECU Details Live Parameter DTC Adjustments Actuator Test Data Select Graph Mode Dataset | Transfer Flashing Tool Update Configure Users 🔒 Logout |
| Firmware Update - USB Mode                                                              | - Firmware Information                                 |
|                                                                                         | VCI Serial No. SIMP04210001                            |
| Firmware Update                                                                         | Firmware Version SIMPSONVCI-V1.6.38                    |
| Firmware Update<br>Online Mode                                                          | Hardware Version - 5.01                                |
|                                                                                         | Update Count 5                                         |
|                                                                                         | and and                                                |
| Browse Update Tool                                                                      |                                                        |
| © 2020 Simpson & Company Limited. All rights re-                                        | reserved.                                              |

Page 25 of 31

**PRAGATHI SOLUTIONS** 

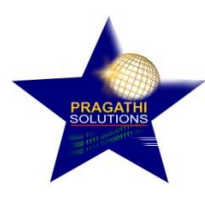

 $Step \ 30: \ Click \ on \ Browse \ File. \ Select \ the \ .bin \ file \ from \ the \ system \ and \ click \ Open \ .$ 

| ECU Details Live Parameter                                                                                                    | Open                |                                      |                                          |                 | X Tool Upda | te Configure Users 🦙 Logout |
|----------------------------------------------------------------------------------------------------|---------------------|--------------------------------------|------------------------------------------|-----------------|-------------|-----------------------------|
| Simulara Lindata JICB Mada                                                                                                    | ← → ~ ↑ 📙 « B       | N > simpon BIN file                  | ・ ひ Search simpon BIN                    | file 🖌          | ormation    |                             |
| -iniware opuale - USB Mode                                                                                                    | Organize 🔻 New fold | ler                                  | 8==                                      | • 🔳 🌔           | 2           |                             |
|                                                                                                    | This PC             | Name                                 | Date modified                            | Туре            | <b>^</b>    |                             |
|                                                                                                    | 🗊 3D Objects        | vci_simpsonV1.5.24.bin               | 03/10/2021 7:58 PM<br>03/16/2021 3:23 PM | BIN File        |             | CINADO ADA CONCIL           |
|                                                                                                    | Desktop             | vci simpsonV1.5.26.bin               | 03/16/2021 6:43 PM                       | BIN File        | lai No.     | SIMP04210001                |
|                                                                                                    | Documents           | vci simpsonV1.5.27.bin               | 03/18/2021 11:00 AM                      | BIN File        |             |                             |
| Eirmware Undate                                                                                                    | 🕹 Downloads         | vci_simpsonV1.5.28.bin               | 03/19/2021 1:04 PM                       | BIN File        | Mandan      |                             |
| USB Mode                                                                                                    | Music               | vci_simpsonV1.5.29.bin               | 03/19/2021 1:46 PM                       | BIN File        | e version   | SIMPSONVCI-V1.6.38          |
| A DESCRIPTION OF A DESCRIPTION OF A DESC | Pictures            | vci_simpsonV1.5.30.bin               | 03/19/2021 6:19 PM                       | BIN File        |             |                             |
| Firmwara Undato                                                                                                    |                     | vci_simpsonV1.5.33.bin               | 03/20/2021 4:13 PM                       | BIN File        |             |                             |
| Online Mode                                                                                                    | SHODING DEEP        | vci_simpsonV1.5.35.bin               | 03/25/2021 5:49 PM                       | <b>BIN File</b> | re version  | 5.01                        |
|                                                                                                    | videos              | vci_simpsonV1.6.36.bin               | 06/15/2021 1:15 PM                       | <b>BIN File</b> | 1010015     |                             |
|                                                                                                    | Local Disk (C:)     | vci_simpsonV1.6.37.bin               | 06/16/2021 9:48 AM                       | BIN File        |             |                             |
|                                                                                                    | 👝 Local Disk (D:)   | vci_simpsonV1.6.38(latest).bin       | 06/30/2021 12:24 PM                      | BIN File        | Count       | 5                           |
|                                                                                                    | 🔺 Network 🗸 🗸       | <                                    |                                          | 3               |             | CT III                      |
|                                                                                                    | File r              | name: vci_simpsonV1.6.38(latest).bin | → Bin Files (*.bin)                      | ~               |             |                             |
|                                                                                                    |                     |                                      | Open                                     | Cancel          |             |                             |
| A STR AL                                                                                                    | 1                   |                                      |                                          |                 |             |                             |
|                                                                                                    | Browse              | Up                                   | date Tool                                |                 |             |                             |
|                                                                                                    | Browse              | Up                                   | date Tool                                |                 |             |                             |

Step 31: Click on Update tool. Tool updation is in progress and is being displayed in the Update tool window.

| ECU Details Live Parameter     | DTC Adjustments Actuator Test Data Select Graph Mo                                                                                              | de Dataset Transfer Flashing Tool Up | date Configure Users Logout |
|--------------------------------|----------------------------------------------------------------------------------------------------|--------------------------------------|-----------------------------|
| irmware Update - USB Mode      |                                                                                                    | Firmware Information                 |                             |
|                                |                                                                                                    |                                      |                             |
|                                | OTAInfo,Updating VCI firmware version: V1.6.380TAL<br>nfo,Running VCI firmware version:V1.6.38.<br>OTAInfo,Current & Updating Version are same. | VCI Serial No.                       | - SIMP04210001              |
| Firmware Update<br>USB Mode    | DACK -0408- Data Acknowledged<br>DACK -4096 Data Acknowledged<br>DACK -6144 Data Acknowledged<br>DACK -6144 Data Acknowledged                   | Firmware Version                     | SIMPSONVCI-V1.6.38          |
| Firmware Update<br>Online Mode | DACK -10240 Data Acknowledged<br>DACK -12288 Data Acknowledged<br>DACK -14336 Data Acknowledged<br>DACK -16384 Data Acknowledged                | Hardware Version                     | 5.01                        |
|                                | DACK -18432- Data Acknowledged<br>DACK -20480- Data Acknowledged<br>DACK -22528- Data Acknowledged<br>DACK -24576- Data Acknowledged            | Update Count                         | 5                           |
|                                | D\Current Data backup\BIN\simpon BIN file\vci_simpsonV1.6.38(latest).bin                                                                        |                                      |                             |
| CTONO.                         | Browse                                                                                                    |                                      |                             |

Page **26** of **31** 

PRAGATHI SOLUTIONS

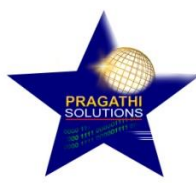

**Step 32:** Once Tool update is completed "RESET Success. Please Login Again" message is displayed and the application will log out.

| Simplou Hould                                                   | Help About Us _ X |
|-----------------------------------------------------------------|-------------------|
| Si Dia LOON<br>Select COM Por<br>User Name<br>Password<br>Login |                   |
| © 2020 Simpson & Company Limited. All rights reserved.          |                   |

# **Configure User:**

Step 33: To create New User Login's click on Configure User.

| User Creation<br>User Nam | e                                |                                 |                                                   | User M                   | aintenance            | - AND - AND |
|---------------------------|----------------------------------|---------------------------------|---------------------------------------------------|--------------------------|-----------------------|----------------------------------------------------------------------------------------------------|
| Password                  |                                  |                                 |                                                   |                          | Mod                   | ity liser                                                                                                    |
| Sequence                  |                                  | 9                               |                                                   |                          | Dele                  | te User                                                                                                    |
| Date Crea                 | ted and a part of the            |                                 | ./                                                |                          | R                     | eset                                                                                                    |
| (C)                       | Adjus                            | tments Flashin                  | Dataset Trans                                     | sfer                     |                       |                                                                                                    |
| serName                   | Adjus                            | tments Flashin                  | Dataset Trans                                     | Adjustments              | Flashing              | DatasetTransfer                                                                                                    |
| serName<br>Imin           | Password                         | tments Flashin                  | Dataset Trans                                     | Adjustments<br>Yes       | Flashing<br>Yes       | DatasetTransfer<br>Yes                                                                                                    |
| serName<br>Imin<br>er     | Adjus<br>Password<br>User@123456 | Flashin<br>SequenceID<br>1<br>2 | Dataset Tran:<br>Date<br>06/02/2021<br>06/02/2021 | Adjustments<br>Yes<br>No | Flashing<br>Yes<br>No | DatasetTransfer<br>Yes<br>No                                                                                                    |

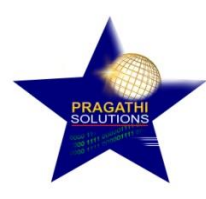

Step 34: Enter the Details in User Creation Menu as shown in the image below.

| User    | Creation     |          |                 |                    | User               | Naintenance | -               |      |
|---------|--------------|----------|-----------------|--------------------|--------------------|-------------|-----------------|------|
|         | User Name    | shubhra  |                 |                    |                    |             |                 |      |
|         |              |          | -               | -                  |                    | Creat       | e User          | 1995 |
|         | Password     | shubhra  | -               |                    |                    | Modif       | y User          |      |
|         | Sequence ID  | in Harda | 9               |                    |                    | Delet       | e User          |      |
| N       | Date Created | artit    |                 |                    |                    | Re          | set             |      |
|         |              | Adjustr  | ments 🧹 Flashin | g 🗹 Dataset Tran   | sfer               |             |                 |      |
| UserNam | ne           | Password | SequenceID      | Date<br>06/02/2021 | Adjustments<br>Ves | Flashing    | DatasetTransfer | 2    |
| Admin   |              |          |                 | 00/02/2021         | 165                | 105         | 105             |      |

**Step 35:** The Admin user has the rights to decide which user has to be given the Access for Adjustments or Flashing or Dataset Transfer. Selected Checkboxes Menu Access will be provided to the user. Click on Create User to add the login. "User Created Successfully" pop up message is displayed.

| User Creation                        |                                                | _                             |                    | User                           | Maintenance                  |                                     |
|--------------------------------------|------------------------------------------------|-------------------------------|--------------------|--------------------------------|------------------------------|-------------------------------------|
| User Nam                             | e                                              |                               |                    |                                |                              |                                     |
|                                      | A CONTRACTOR                                   |                               |                    |                                | Crea                         | e User                              |
| Password                             |                                                |                               | <b>e</b>           |                                | Modi                         | ly User                             |
| Sequence                             |                                                | $Q \rightarrow Q$             | SiDia VCI          |                                | Dele                         | e lleer                             |
| Sequence ID                          |                                                |                               | User Created Succe | esstully                       | Delete User                  |                                     |
| Data Cras                            |                                                |                               |                    |                                | Re                           | set                                 |
| Date Crea                            | ted                                            | tments                        | V Dataset Transfe  | OK                             | 12                           |                                     |
| UserName                             | Adjust<br>Password                             | tments Flashing<br>SequenceID | ✓ Dataset Transfe  | OK<br>er<br>Adjustments        | Flashing                     | DatasetTransfer                     |
| UserName<br>Admin                    | Adjust                                         | SequenceID                    | Dataset Transfe    | OK<br>er<br>Adjustments<br>Yes | Flashing<br>Ves              | DatasetTransfer<br>Yes              |
| UserName<br>Admin<br>User<br>shubhra | Password<br>Password<br>User@123456<br>shubhra | SequenceID<br>1<br>2<br>3     | Dataset Transfe    | Adjustments<br>Yes<br>No<br>No | Flashing<br>Yes<br>No<br>Yes | DatasetTransfer<br>Yes<br>No<br>Yes |

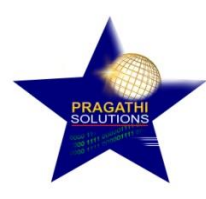

User id with User@123456 password can only allow accessing the IQA writing,

| User Creation                   | ACCOUNTS OF TAXABLE PARTY. |                              |                     | User               | Maintenance     | -               |  |
|---------------------------------|----------------------------|------------------------------|---------------------|--------------------|-----------------|-----------------|--|
| User Name                       |                            |                              |                     |                    |                 |                 |  |
|                                 |                            |                              |                     |                    | Crea            | te User         |  |
| Password                        |                            | 9                            |                     |                    | Modi            | fy User         |  |
| Sequence                        |                            |                              |                     |                    | Dele            | te User         |  |
|                                 | A NOW W                    |                              |                     |                    | B               |                 |  |
| Date Creat                      | ed an a fill               |                              |                     |                    |                 | eset            |  |
| Date Creat                      | ed Adjust                  | tments Thashir<br>SequenceID | ng 🗹 Dataset Transf | ier<br>Adjustments | Flashing        | DatasetTransfer |  |
| Date Creat<br>UserName<br>Admin | ed Adjust                  | Flashin<br>SequenceID        | g ✓ Dataset Transt  | Adjustments        | Flashing<br>Ves | DatasetTransfer |  |

**Step 36:** To Modify the existing User. First select the User from the grid which is to be modified as shown in the image below.

|               | si creation  |                                        |                  |                       | User        | Maintenance |                 |
|---------------|--------------|----------------------------------------|------------------|-----------------------|-------------|-------------|-----------------|
|               | User Name    | shubhra                                |                  |                       |             | L.K.        | A DESERVICE     |
|               |              |                                        |                  |                       |             | Crea        | ite User        |
|               | Password     | shubhra                                | -                |                       |             | Modi        | ify User        |
|               | Sequence ID  | 3                                      | 9                |                       |             | Dele        | te User         |
|               | Date Created | 2021 06-30                             | 19.05            |                       |             | R           | eset            |
| UserNa        | lame         | Password                               | tments Y Flashin | g Dataset Transf      | Adjustments | Elashing    | DatasetTransfer |
|               |              |                                        |                  |                       |             | lu.         |                 |
| Admin         | 1            | *******                                | 1                | 06/02/2021            | Yes         | Yes         | Yes             |
| Admin<br>User |              | •••••••••••••••••••••••••••••••••••••• | 2                | 06/02/2021 06/02/2021 | Yes<br>No   | Yes<br>No   | Yes<br>No       |

**PRAGATHI SOLUTIONS** 

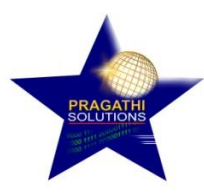

Modify the details and click on Modify User. "User Modified Successfully" pop up message is displayed.

| User Creation |          |                  |                     | User        | Maintenance |                | -    |
|---------------|----------|------------------|---------------------|-------------|-------------|----------------|------|
| User Name     |          | A REAL PROPERTY. |                     |             |             |                |      |
|               |          |                  |                     |             | Crea        | te User        | A.   |
| Password      |          | -                |                     |             | Modi        | fy User        |      |
| Sequence      |          | essfully         | Delete User         |             |             |                |      |
| Data Creat    |          |                  | $\langle :::$       |             | B           | set            | -    |
| Date Creat    |          |                  |                     | ОК          |             |                | _    |
|               | Adjus    | tments 🚽 Flashin | g 🖌 Dataset Transfe | er          |             |                |      |
| UserName      | Password | SequenceID       | Date                | Adjustments | Flashing    | DatasetTransfe | er 👘 |
|               | *******  | 1                | 06/02/2021          | Yes         | Yes         | Yes            |      |
| Admin         |          |                  |                     |             |             | 2              |      |

Step 37: To Delete the existing User, first select the User.

| User (        | Creation     |             |                                     |                                          | User        | Maintenance | Contractor of the local division of the local division of the loca |  |
|---------------|--------------|-------------|-------------------------------------|------------------------------------------|-------------|-------------|----------------------------------------------------------------------------------------------------|--|
|               | User Name    | shubhra     | -                                   | -                                        |             | Creat       | e liser                                                                                                    |  |
|               | Password     | shubhra     |                                     |                                          |             | Modi        | V User                                                                                                    |  |
|               | Sequence ID  | 3           | $\langle \langle \rangle \rangle$   |                                          |             | Delete User |                                                                                                    |  |
| N             | Date Created | 2021_06-30_ | 19_26                               | A 10 10 10 10 10 10 10 10 10 10 10 10 10 |             | Re          | set                                                                                                    |  |
|               | Q. A         | Adjust      | tments 🗹 Flashing 🗹 Dataset Transfe |                                          | er          |             |                                                                                                    |  |
| UserNam       | ne           | Password    | SequenceID                          | Date                                     | Adjustments | Flashing    | DatasetTransfer                                                                                                    |  |
| Admin<br>User |              | User@123456 | 2                                   | 06/02/2021<br>06/02/2021                 | Yes<br>No   | Yes<br>No   | Yes<br>No                                                                                                    |  |
|               |              |             |                                     | 2021 05 20 10 25                         |             |             |                                                                                                    |  |

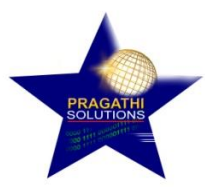

Click on Delete User to delete. User Deleted Successfully pop up message will display.

| User Creation     |                                               |                                        |                   | User I      | Maintenance |                 |          |
|-------------------|-----------------------------------------------|----------------------------------------|-------------------|-------------|-------------|-----------------|----------|
| User Name         |                                               |                                        |                   |             | Create User |                 | Cilles A |
| Password          | State M                                       | and the second                         |                   | Modify User |             |                 |          |
| Sequence I        |                                               | SiDia Vci<br>User Deleted Successfully |                   |             | Delete User |                 |          |
| Date Create       | ed and all all all all all all all all all al |                                        |                   |             | Reset       |                 |          |
|                   | Adju                                          | stments 🖌 Yashir                       | ng 🗹 Dataset Tran | sfer        |             |                 |          |
| UserName<br>Admin | Password                                      | SequenceID                             | Date              | Adjustments | Flashing    | DatasetTransfer | 2        |
| Admin             | ******                                        | 1                                      | 06/02/2021        | Yes         | Yes         | Yes             |          |